-JUNIOR RESERVE OFFICER TRAINING CORPS-

# JROTC Instructor Annual Certification of Pay and Data Form (DD2767)

JROTC Instructor Annual Certification of Pay and Data Form (DD2767) User Guide Version: 1.0

> Junior Reserve Officer Training Corps (JROTC) 4/02/2013

The information contained in this document may be privileged and confidential and protected from disclosure pursuant to the Freedom of Information Act/Privacy Act (5 U.S.C. 552/552a). If the reader of this document is not the intended recipient, or an employee or agent responsible for delivering this document to the intended recipient, you are hereby notified that any dissemination, distribution or copying of this communication is strictly prohibited. If you have received this communication in error, please notify the sender immediately and destroy the materials.

# **Table of Contents**

| Executive Summary                                                   | 3                |
|---------------------------------------------------------------------|------------------|
| Instructor                                                          | 4                |
| Instructor Creates or Modifies a DD2767                             | 6                |
| Brigade User                                                        | 21               |
| Brigade User Validates or Rejects a DD2767                          | 21               |
| HQ MPT user                                                         | 25               |
| HQ MPT User Verifies or Rejects a DD2767                            | 25               |
| HQ Pay Technician Lead Completes or Rejects a DD2767 Error defined. | ! Bookmark not   |
| Help Error! Bookma                                                  | ark not defined. |
| How to Get Help Error! Bookma                                       | ark not defined. |
| Change Request Classification                                       | 27               |
| Control Information                                                 | 27               |
| Hard copies of this document are not subject to document control    | 27               |
| Document History                                                    | 27               |
| Traceability Information                                            | ark not defined. |

# **Executive Summary**

Instructors and District personnel are required to annually renew their contract by completing a DD 2767 (JROTC Instructor Annual Certification of Pay and Data Form). Previously this process was to manually complete the DD2767 and fax it for processing.

The JROTC Instructor Management Branch would then be required to manually process over 4000 contract renewals. This process required manual input of the data into JCIMS as well as scanning individual documents for storage in the document repository.

The annual DD 2767 process has now been automated and incorporated into JCIMS. This integration of the contract renewal into JCIMS will significantly reduce Instructor Management Branch processing man-hours (4000 hrs/yr), eliminate the reliance on third-party document scanning and storage, and eliminate the need for manual entry to the DFAS upload file, reducing input error.

The automated process:

- 1. Each instructor creates their DD2767 in JCIMS.
- 2. Each instructor submits their signed DD2767 through JCIMS to Brigade.
- 3. Within JCIMS, the Brigade validates the DD2767.
- 4. After Brigade validation, JROTC HQ staff verify the DD2767, completing the process.

The purpose of this document is to explain the new automated annual contract renewal process and provide step by step instructions for the Instructor (includes District personnel), the Brigade, and JROTC HQ personnel.

# Instructor

# lnstructor Logs in to JCIMS

- 1. Open <u>https://jcims.usarmyjrotc.com</u> in your web browser.
- 2. Enter your Google User Name.
  - a. NOTE. You only need to enter the first part of your User Name.

Ex. Full Goggle User Name – john.smith@usarmyjrotc.com

All you need to enter in the "Username" field - john.smith

3. Enter your Goggle account password and select the "Sign in" button.

#### JCIMS Logon page

| Welcom                                                                                                    | ne to US Army JROTC                                                                                                    |                   |
|----------------------------------------------------------------------------------------------------|----------------------------------------------------------------------------------------------------|-------------------|
| Sign in to your account at<br>US Army JROTC<br>Username:<br>@usarmyjrotc.com<br>Password:<br>Stay signed in<br>Sign in<br>Cant access your account? | Jcims.usarmyjrotc.com is asking for some information from your US Army JROTC account. To see and approve the request, sign in. |                   |
| ©2013 Google <u>Privacy Policy</u> - <u>Terms of Se</u>                                                                                             | enice                                                                                                    | Powered by Google |

You have now logged into JCIMS and the Instructor Info page opens.

## **Instructor Information Page**

There are 3 links in the left column on your Instructor Information Page.

- 1. "Documents". Allows you to view all documents in your file.
- 2. "Create New DD2767". Allows you to start the process of submitting a new DD2767.
- 3. "View Current DD2767". Allows you to view your current approved DD2767.

# Instructor Information page

|                                 | nited States Army<br>Inior ROTC                                               | different                                     | s             | 6                                                           |              |            |            |          |
|---------------------------------|-------------------------------------------------------------------------------|-----------------------------------------------|---------------|-------------------------------------------------------------|--------------|------------|------------|----------|
|                                 |                                                                               |                                               |               |                                                             |              |            |            | )        |
| Home                            |                                                                               |                                               |               |                                                             |              | Logout     |            |          |
| Instructor Menu                 | Instructor Info Page                                                          |                                               |               | Position Info                                               |              |            |            |          |
| Documents     Create New DD2767 | Name:<br>SSN:<br>Gender Code:                                                 |                                               |               | Working<br>Cost Shared<br>Status: Certified<br>Position: AI |              |            |            |          |
| Contenc 002/8/                  | Birth Date:<br>Marital Status:<br>Ethnicity:                                  |                                               |               | Current School:<br>ANSON SENIOR HS - 604                    |              |            |            |          |
|                                 | Degree Type:<br>Certified:                                                    | 03/01/2007                                    |               | Training History                                            |              |            |            |          |
|                                 | Military                                                                      | Certified 05/01/2007                          |               | Class Type                                                  | Class Number | Start Date | End Date   | Status   |
|                                 |                                                                               |                                               |               | Instructor Certification                                    | 214-08       | 07/14/2008 | 07/18/2008 | Complete |
|                                 | Grade:<br>Rank:<br>Retired Date:<br>Retired Pay Amount:<br>PEBD:<br>Date Tamp | 07/02/1982                                    |               |                                                             |              |            |            |          |
|                                 | State Preferences                                                             |                                               |               |                                                             |              |            |            |          |
|                                 | Preference 1:<br>Preference 2:                                                | NC<br>GA                                      |               |                                                             |              |            |            |          |
|                                 | Preference 3:<br>Entitlements                                                 | TN                                            |               |                                                             |              |            |            |          |
|                                 | Entitlement Date:                                                             | 4/23/2013 2:27:31 PM                          |               |                                                             |              |            |            |          |
|                                 | GQ Adequacy:<br>Rent Amount:                                                  |                                               |               |                                                             |              |            |            |          |
|                                 | Rent Status:<br>Rent/Lease Date:                                              |                                               |               |                                                             |              |            |            |          |
|                                 | Monthly Support Amount:<br>Electric:                                          |                                               |               |                                                             |              |            |            |          |
|                                 | Water:<br>Heat:                                                               |                                               |               |                                                             |              |            |            |          |
|                                 | A/C:<br>Trash:                                                                |                                               |               |                                                             |              |            |            |          |
|                                 | Basic Pay Amount:<br>BAS:                                                     |                                               |               |                                                             |              |            |            |          |
|                                 | BAQ:<br>VHA:                                                                  |                                               |               |                                                             |              |            |            |          |
|                                 | CONUS-COLA:<br>Cost Shared Percent:                                           | %                                             |               |                                                             |              |            |            |          |
|                                 | DD2767 Dates/Contract Inf                                                     | 0                                             |               |                                                             |              |            |            |          |
|                                 | DD2767 First Date Paid:                                                       | 8/19/2013 12:00:00 AM                         |               |                                                             |              |            |            |          |
|                                 | DD2767 Last Date Paid:<br>Contract Begin Date:                                | 5/19/2014 12:00:00 AM<br>7/1/2013 12:00:00 AM |               |                                                             |              |            |            |          |
|                                 | Contract End Date:<br>Contract Months:                                        | 7/1/2014 12:00:00 AM<br>12 months             |               |                                                             |              |            |            |          |
|                                 | Dependents                                                                    |                                               |               |                                                             |              |            |            |          |
|                                 | Closest Dependent Type: A                                                     |                                               |               |                                                             |              |            |            |          |
|                                 | DONNA M CALLAHAN                                                              |                                               |               |                                                             |              |            |            |          |
|                                 | Dependent Type:<br>Date of Birth:                                             |                                               |               |                                                             |              |            |            |          |
|                                 | Address                                                                       |                                               |               |                                                             |              |            |            |          |
|                                 | Home Address:                                                                 |                                               |               |                                                             |              |            |            |          |
|                                 | ATTN:                                                                         |                                               |               |                                                             |              |            |            |          |
|                                 |                                                                               |                                               |               |                                                             |              |            |            |          |
|                                 | Email                                                                         |                                               |               |                                                             |              |            |            |          |
|                                 | Email:                                                                        |                                               |               |                                                             |              |            |            |          |
|                                 | Email:                                                                        |                                               |               |                                                             |              |            |            |          |
|                                 | Telephone                                                                     |                                               |               |                                                             |              |            |            |          |
|                                 | Business Telephone: 01 (704) 694-74                                           | 94                                            |               |                                                             |              |            |            |          |
|                                 | Home Telephone:<br>Other Telephone:                                           |                                               |               |                                                             |              |            |            |          |
|                                 | Point of Contact                                                              |                                               |               |                                                             |              |            |            |          |
|                                 |                                                                               |                                               |               |                                                             |              |            |            |          |
|                                 |                                                                               | - 110 AD101 70                                | TC JOINS 2011 |                                                             |              |            |            |          |

# Create or Modify a DD2767

#### To create a new DD2767, perform the following:

1. Click the "Create New DD2767" link on the Instructor Info page. The DD2767 Input/Review page opens. Process Help is provided at the top of the page and must be read and followed. Additional Help for specific fields is provided by clicking on the "?" icon located next to the field on the form. The Help text boxes can be opened and left open, or closed as desired

#### **DD2767 Process Help**

|          | ed States Army<br>or ROTC<br>JCIMS                                                                                                    |                        |
|----------|----------------------------------------------------------------------------------------------------|------------------------|
| <b>⊳</b> |                                                                                                    |                        |
| Home     |                                                                                                    | Logout                 |
| Ba       | <ol> <li>Before starting the DD2767, you must read the following instructions.</li> <li>Once you have completed the DD2767, Save and then Print.</li> <li>Both you and the School Official must sign.</li> <li>You will need to scan the signed DD2767 and save it as an electronic document. Preferably as 4. Use the "Browse" and "Submit" buttons to upload and submit the scanned document for Validat You may click on the Gicon for more help on each section.</li> </ol> | a .PDF file.<br>ation. |

# DD2767 Help

| 11-11-1 |                                                                                                    |                                                                                     |                                                                                      |                                                             |                                                                                                    |                   |
|---------|----------------------------------------------------------------------------------------------------|-------------------------------------------------------------------------------------|--------------------------------------------------------------------------------------|-------------------------------------------------------------|----------------------------------------------------------------------------------------------------|-------------------|
| ome     |                                                                                                    |                                                                                     |                                                                                      |                                                             | Logout                                                                                                    |                   |
|         | Before starting the DD2767, 1                                                                                                    | ou must read the                                                                    | e following instru                                                                   | ictions.                                                    |                                                                                                    |                   |
|         | 1. Once you have completed t                                                                                                    | he DD2767, Save and                                                                 | l then Print.                                                                        |                                                             |                                                                                                    |                   |
|         | 2. Both you and the School Of<br>3. You will need to scan the si                                                                                          | gned DD2767 and sa                                                                  | ve it as an electronic                                                               | : document. Pr                                              | eferably as a .PDF file.                                                                                                    |                   |
|         | <ol><li>Use the "Browse" and "Sub<br/>Sub</li></ol>                                                                                                    | mit" buttons to uploa                                                               | id and submit the sc                                                                 | anned docume                                                | ent for Validation.                                                                                                    |                   |
|         | You may click on the Cicon for mo                                                                                                    | re help on each secti                                                               | on.                                                                                  |                                                             |                                                                                                    |                   |
|         | Back                                                                                                    |                                                                                     |                                                                                      |                                                             |                                                                                                    |                   |
|         | JROTC INSTRU                                                                                                    | ICTOR ANNUAL CER                                                                    | TIFICATION OF PA                                                                     | Y AND DATA                                                  | FORM                                                                                                    |                   |
|         |                                                                                                    | PRIVACY A                                                                           | CT STATEMENT                                                                         |                                                             |                                                                                                    |                   |
|         | AUTHORITY: 10 U.S.C. Section 2031; DoDI 1205.<br>and E.O. 9397.                                                                                           | 13, Junior Reserve Office                                                           | r Training Corps (JROT                                                               | C) Program; Do                                              | DFMR 7000.14-R, Vol. 10, Chapter 21;                                                                                                    |                   |
|         | PRINCIPAL PURPOSE(S): To determine the inclus                                                                                                    | sive work dates of each ir                                                          | nstructor for employmen                                                              | nt period of JROT                                           | C Instructor duties.                                                                                                    |                   |
|         | ROUTINE USE(S): In addition to those disclosures<br>therein may specifically be disclosed outside the<br>published at the beginning of the DoD compilatio | generally permitted und<br>DoD as a routine use pu<br>n of systems of records r     | er 5 U.S.C. 552a(b) of th<br>rsuant to 5 U.S.C. 552a<br>notices apply.               | (b)(3) as follows                                           | ese records or information contained<br>:: The DoD "Blanket Routine Uses"                                                                                                    |                   |
|         | DISCLOSURE: Disclosure of this information is vo                                                                                                    | luntary, however, failure t                                                         | to provide the requested                                                             | d information ma                                            | y impede or delay the reimbursement                                                                                                    |                   |
|         | 1. INSTRUCTOR NAME (Last, First Middle Initial)                                                                                                    | 2.                                                                                  | SSN 3.                                                                               | SEX (X one)                                                 | 4. STATUS (X one)                                                                                                    | Sec               |
|         |                                                                                                    | x                                                                                   | xx-xx-xxxx x                                                                         | MALE                                                        | RETURN RESIGN                                                                                                    | These<br>canno    |
|         |                                                                                                    | MARINE CORPS                                                                        | COAST GUARD                                                                          |                                                             | E9                                                                                                    | Conta<br>if infor |
|         |                                                                                                    |                                                                                     |                                                                                      | Char                                                        | nge school or district Change                                                                                                    |                   |
|         | 7a. NAME AND ADDRESS OF SCHOOL (Include Zip                                                                                                    | Code)                                                                               | 8a. NAME AND ADD                                                                     | RESS OF SCHO                                                | OL DISTRICT (Include Zip Code)                                                                                                    |                   |
|         | 96 ANSON SENIOR HS<br>96 ANSON HIGH ROAD<br>WADESBORO, NC 28170                                                                                           |                                                                                     | 320 CAMDEN RE                                                                        | OF EDUC<br>)<br>IC 28170                                    |                                                                                                    |                   |
|         |                                                                                                    |                                                                                     |                                                                                      |                                                             | _                                                                                                    |                   |
|         | NEW ADDRESS? YES X NO                                                                                                    |                                                                                     | NEW ADDRESS?                                                                         | YES                                                         | X NO                                                                                                    | Contra            |
|         | 604                                                                                                    |                                                                                     | NC0001                                                                               |                                                             |                                                                                                    | Please            |
|         | 9. CURRENT SCHOOL YEAR DATES OF WORK FC<br>(Not required for new hires)                                                                                   | R JROTC                                                                             | 10. UPCOMING EMP<br>(You MUST complete a                                             | PLOYMENT PERI<br>separate sheet for                         | OD DATES OF WORK<br>r any break in contract dates.)                                                                                                    | next y            |
|         | a. FROM (YYYY/MM/DD) b. TO (YYY                                                                                                    | Y/MM/DD)                                                                            | a. BEGINNING (YYYY)                                                                  | (/MM/DD) 🔞                                                  | b. ENDING (YYYY/MM/DD)                                                                                                    | YYYY/             |
|         | 2013/08/19 2014/05/                                                                                                    | 19                                                                                  |                                                                                      |                                                             |                                                                                                    | Please            |
|         | NOTE: Show the inclusive dates during which the<br>required salary will be due. Include only the perio                                                    | individual will be perform<br>d of time during which the                            | ning DUTIES IN DIRECT<br>e instructor will ACTUAL                                    | SUPPORT OF .<br>LY be working in                            | JROTC, and for which the minimum<br>a support of JROTC. These dates are                                                                                                    | year's            |
|         | authorized to reimburse the school for one-half th<br>school/school district is only authorized for the pe                                                | e Minimum Instructor Pa<br>riod of time the instructor                              | y unless other arranger<br>is covered by a valid co                                  | ments have been<br>ontract, and is re-                      | approved. Reimbursement to the<br>ceiving a salary equal to or greater                                                                                                    | Sc                |
|         | than Minimum Instructor Pay as computed by the<br>Reimbursement Office (JIRO) within 30 days of th<br>at the end of the school year). The school must in  | Military Service. This forn<br>e instructor's employme<br>amediately notify the app | n is to be submitted to th<br>nt, termination, and on a<br>ropriate, JIRO of any cha | ne appropriate M<br>a yearly basis who<br>indes to dates in | lilitary Service JROTC Instructor<br>nen requested by the JIRO (normally<br>indicated above                                                                                                    | Autho<br>official |
|         |                                                                                                    | 18 18 184                                                                           |                                                                                      |                                                             |                                                                                                    | numbe             |
|         | a. TYPED NAME (Last, First Middle Initial)                                                                                                    | Ø b. TITLE                                                                          |                                                                                      | 0                                                           | C. TELEPHONE (Include Area 🚱<br>Code)                                                                                                    | typed<br>handw    |
|         |                                                                                                    |                                                                                     |                                                                                      |                                                             |                                                                                                    |                   |
|         | d. SIGNATURE                                                                                                    |                                                                                     |                                                                                      |                                                             | e. DATE (YYYY/MM/DD)                                                                                                    | Sig               |
|         |                                                                                                    |                                                                                     |                                                                                      |                                                             |                                                                                                    | date in           |
|         | 12. INSTRUCTOR CERTIFICATION<br>I certify that I have been hired to instruct at the abo<br>a. INSTRUCTOR SIGNATURE                                        | we school for the inclusiv                                                          | e work period indicated                                                              | I and that the sal                                          | ary will be for JROTC duties.                                                                                                    | be typ<br>handw   |
|         | STRUCTOR SIGNATURE                                                                                                    |                                                                                     |                                                                                      |                                                             |                                                                                                    |                   |
|         |                                                                                                    |                                                                                     |                                                                                      |                                                             | And a second second sec |                   |

- 2. Initial DD2767 Data Auto-populated.
  - a. On the DD2767 form, Input / Review page, fields 1 9 are auto-populated with data already in JCIMS.
    - 1) Fields 1-6 and field 9 cannot be changed on the DD2767 form, Input / Review page.
  - b. All incorrect data must be corrected before completing the DD2767.
    - 1) If the data in a field is not correct, you must contact your Brigade to have the data updated.
    - 2) Depending on the correction, supporting documentation may be required.

|      | ited States Army                                                                                                    | /                                  |                                    |                                                  |                                                   |   |
|------|----------------------------------------------------------------------------------------------------|------------------------------------|------------------------------------|--------------------------------------------------|---------------------------------------------------|---|
|      | nior ROTC                                                                                                    | r citizens                         | NS                                 |                                                  |                                                   |   |
|      |                                                                                                    |                                    |                                    |                                                  |                                                   |   |
| Home |                                                                                                    |                                    |                                    |                                                  | Logout                                            |   |
|      | Before starting the I                                                                                                    | D2767, you must read               | the following in                   | istructions.                                     |                                                   |   |
|      |                                                                                                    |                                    |                                    |                                                  |                                                   |   |
|      | Once you have a     Both you and th                                                                                                    | e School Official must sign        | and then Print.                    |                                                  |                                                   |   |
|      | 3. You will need to                                                                                                    | scan the signed DD2767 and         | l save it as an eled               | tronic document. Pro                             | eferably as a .PDE file.                          |   |
|      | 4. Use the "Browse                                                                                                    | e" and "Submit" buttons to u       | pload and submit t                 | he scanned docume                                | nt for Validation.                                |   |
|      | You may click on the                                                                                                    | con for more help on each s        | ection.                            |                                                  |                                                   |   |
|      | Rack                                                                                                    |                                    | directorial                        |                                                  |                                                   |   |
|      | JRO                                                                                                    | TC INSTRUCTOR ANNUAL               |                                    | F PAY AND DATA F                                 | ORM                                               | ] |
|      |                                                                                                    | PRIVAC                             | CY ACT STATEMENT                   |                                                  |                                                   |   |
|      | AUTHORITY: 10 U.S.C. Section 2031<br>and E.O. 9397                                                                                                    | ; DoDI 1205.13, Junior Reserve C   | Officer Training Corps (           | (JROTC) Program; Dol                             | DFMR 7000.14-R, Vol. 10, Chapter 21;              |   |
|      | PRINCIPAL PURPOSE(S): To determ                                                                                                    | ine the inclusive work dates of ea | ch instructor for emplo            | ovment period of IROT                            | C Instructor duties                               |   |
|      | ROUTINE USE(S): In determine the inclusive work dates or each instruction or employment period or ACOTC instruction dates.<br>ROUTINE USE(S): In addition to those disclosures generally permitted under 5 U.S.C. 552a(b) of the Privacy Act, these records or information contained<br>therein may specifically be disclosed outside the DOD as a routine use pursuant to 5 U.S.C. 552a(b)(3) as follows: The DOD "Blanket Routine Uses"<br>published at the beginning of the DoD compilation of systems of records notices apply: |                                    |                                    |                                                  |                                                   |   |
|      | DISCLOSURE: Disclosure of this information is voluntary, however, failure to provide the requested information may impede or delay the reimbursement to the school.                                                                                                    |                                    |                                    |                                                  |                                                   |   |
|      | 1. INSTRUCTOR NAME (Last, First Middle Initial)         2. SSN         3. SEX (x one)         4. STATUS (x one)           □FEMALE         □NEW         □RETIRE/                                                                                                    |                                    |                                    |                                                  |                                                   |   |
|      | 5 BRANCH OF SERVICE (Potional from)                                                                                                    |                                    | XXX-XX-XXXX                        | MALE                                             | K RETURN RESIGN                                   |   |
|      |                                                                                                    | NAVY MARINE CORPS                  | COAST GUARD                        |                                                  | FQ                                                |   |
|      |                                                                                                    |                                    |                                    | Chan                                             | ge school or district                             |   |
|      |                                                                                                    | N 65 976 20 2 80                   | 0- 11415                           | DADDDEAD OF ASUA                                 |                                                   | - |
|      | ANSON SENIOR HS<br>96 ANSON HIGH ROAD<br>WADESBORO, NC 28170                                                                                                    | )L (mclude Zip Code)               | ANSON CTY<br>320 CAMDE<br>WADESBOR | Y BD OF EDUC<br>EN RD<br>RO, NC 28170            | JL DISTRICT (Include Zip Code)                    |   |
|      | NEW ADDRESS? YES                                                                                                    | X NO                               | NEW ADDRES                         | SS? YES                                          | X NO                                              |   |
|      | b. SCHOOL/UNIT IDENTIFICATION NU                                                                                                    | JMBER                              | b. DISTRICT I                      | DENTIFICATION OR AR                              | EA NUMBER                                         |   |
|      | 604                                                                                                    |                                    | NC0001                             |                                                  |                                                   |   |
|      | 9. CURRENT SCHOOL YEAR DATES<br>(Not required for new hires)                                                                                                    | OF WORK FOR JROTC                  | 10. UPCOMIN<br>(You MUST com       | G EMPLOYMENT PERIO<br>plete a separate sheet for | DD DATES OF WORK<br>any break in contract dates.) |   |
|      | a. FROM (YYYY/MM/DD)                                                                                                    | b. TO (YYYY/MM/DD)                 | a. BEGINNING                       | (YYYYMMDD) 🔞                                     | b. ENDING (YYYY/MM/DD)                            |   |
|      | 2013/08/19                                                                                                    | 2014/05/19                         |                                    |                                                  |                                                   |   |

#### Auto-populated DD2767 Data Fields

- 3. Completing the DD2767. (See screen shot on next page.)
  - a. In the proper date format, enter the "Upcoming Employment Period Dates of Work" for the upcoming school year.
    - 1) Field 10. a. "Beginning (YYY/MM/DD)". The date your next work year will begin.
    - 2) Field 10. b. "Ending (YYYY/MM/DD)". The date your next work year will end.
  - b. Enter the School Official Information. (NOTE. All, some, or none of these fields may be typed in the form before printing. They may also be entered by hand after printing the DD 2767.)
    - 1) Field 11. a., Typed Name. Name of school official that is authorized to sign your annual contract (DD2767)
    - 2) Field 11. b., Title. The school official's title.
    - 3) Field 11. c., Telephone. The school official's contact telephone number.
    - 4) Field 11. d., Date (YYYY/MM/DD). The date the school official signs the DD2767. Entered in the proper data format.
  - c. Enter the instructor's signature date. (The Instructor "Date" field may be typed in the form before printing or may be entered by hand (Black Ink) after printing the DD 2767)
    - 1) Field 12. a., Date (YYYY/MM/DD). The date the school official signs the DD2767. Entered in the proper data format.

# Completing the DD2767

|                                                                                                    |                                                                                                    |                                                   |                                                              | Locou                                                                                                    |
|----------------------------------------------------------------------------------------------------|----------------------------------------------------------------------------------------------------|---------------------------------------------------|--------------------------------------------------------------|----------------------------------------------------------------------------------------------------|
|                                                                                                    | - DD2767                                                                                                    | o following inc                                   | in the second                                                |                                                                                                    |
| Before starting tr                                                                                  | le DD2767, you must read th                                                                                                    | le following ins                                  | rucuons.                                                     |                                                                                                    |
| <ol> <li>Once you ha</li> <li>Both you an</li> </ol>                                                | ve completed the DD2767, Save ar<br>d the School Official must sign.                                                                                                    | nd then Print.                                    |                                                              |                                                                                                    |
| 3. You will need                                                                                    | d to scan the signed DD2767 and s                                                                                                    | ave it as an electro                              | nic document. Pr                                             | referably as a .PDF file.                                                                                        |
| 4. Use the Bro                                                                                      | wse and Submit buttons to uplo                                                                                                    | ad and submit the                                 | scanned docume                                               | ent for Validation.                                                                                              |
| You may click on the                                                                                | Vicon for more help on each sec                                                                                                    | tion.                                             |                                                              |                                                                                                    |
| Back                                                                                                |                                                                                                    |                                                   |                                                              | and the second second second second second second second second second second second second second second second |
|                                                                                                    | ROTC INSTRUCTOR ANNUAL CE                                                                                                    | RTIFICATION OF I                                  | PAY AND DATA                                                 | FORM                                                                                                    |
|                                                                                                    | PRIVACY                                                                                                    | ACT STATEMENT                                     | OTO) Bragram Da                                              | DEND 7000 14 D Vol 40 Oberher                                                                                    |
| and E.O. 9397.                                                                                      | US1, DODI 1205, 13, Junior Reserve Onic                                                                                                    | er framing Corps (JP                              | (OTC) Program, Do                                            | DPMR 7000.14-R, Vol. 10, Chapter                                                                                 |
| PRINCIPAL PURPOSE(S): To de                                                                         | termine the inclusive work dates of each                                                                                                    | instructor for employr                            | nent period of JROT                                          | FC Instructor duties.                                                                                            |
| therein may specifically be discl<br>published at the beginning of the                              | osed outside the DoD as a routine use p<br>DoD compilation of systems of records                                                                                                    | ursuant to 5 U.S.C. 55<br>notices apply.          | 52a(b)(3) as follows                                         | : The DoD "Blanket Routine Uses"                                                                                 |
| DISCLOSURE: Disclosure of this                                                                      | information is voluntary, however, failure                                                                                                    | e to provide the reques                           | sted information ma                                          | ay impede or delay the reimbursem                                                                                |
| 1. INSTRUCTOR NAME (Last, Firs                                                                      | t Middle Initial)                                                                                                    | 2. SSN                                            | 3. SEX (X one)                                               | 4. STATUS (X one)                                                                                                |
| CALLAHAN JAMES P                                                                                    |                                                                                                    | XXX-XX-XXXX                                       | X MALE                                                       | X RETURN RESIGN                                                                                                  |
| X ARMY AIR FORCE                                                                                    | NAVY MARINE CORPS                                                                                                    | COAST GUARD                                       |                                                              | E9                                                                                                    |
|                                                                                                    |                                                                                                    |                                                   | Char                                                         | nge school or district Chang                                                                                     |
| 7a. NAME AND ADDRESS OF SC                                                                          | HOOL (Include Zip Code)                                                                                                    | 8a. NAME AND A                                    | DDRESS OF SCHO                                               | OL DISTRICT (Include Zip Code)                                                                                   |
| ANSON SENIOR HS<br>96 ANSON HIGH ROAD                                                               |                                                                                                    | ANSON CTY E<br>320 CAMDEN                         | RD OF EDUC                                                   |                                                                                                    |
| WADESBORD, NC 28170                                                                                 |                                                                                                    | WADESBORG                                         | I, NC 28170                                                  |                                                                                                    |
| NEW ADDRESS? YES                                                                                    | X NO                                                                                                    | NEW ADDRESS                                       | YES                                                          | X NO                                                                                                    |
| b. SCHOOL/UNIT IDENTIFICATIO                                                                        | NUMBER                                                                                                    | b. DISTRICT IDE                                   | NTIFICATION OR AR                                            | REA NUMBER                                                                                                    |
| 9. CURRENT SCHOOL YEAR DAT<br>(Not required for new hires)                                          | TES OF WORK FOR JROTC                                                                                                    | 10. UPCOMING I                                    | MPLOYMENT PERI<br>te a separate sheet for                    | IOD DATES OF WORK                                                                                                |
| a. FROM (YYYY/MM/DD)                                                                                | b. TO (YYYYMMDD)                                                                                                    | a. BEGINNING (Y                                   | YYY/MMDD)                                                    | b. ENDING (YYYY/MMDD)                                                                                            |
| 2013/08/19                                                                                          | 2014/05/19                                                                                                    |                                                   |                                                              |                                                                                                    |
| NOTE: Show the inclusive dates                                                                      | during which the individual will be perfor                                                                                                    | ming DUTIES IN DIR                                | ECT SUPPORT OF                                               | JROTC, and for which the minimur                                                                                 |
| subject to physical verification at<br>authorized to reimburse the sch                              | are only the period of time during which t<br>any time by a representative from the ap<br>ool for one-half the Minimum Instructor P                                                                                                    | plicable Military Servic<br>ay unless other arran | DALLY DE WORKING IN<br>DE JROTC Headqua<br>gements have been | arters. The Military Service is<br>approved. Reimbursement to the                                                |
| school/school district is only aut<br>than Minimum Instructor Pay as<br>Reimbursement Office (JIPO) | horized for the period of time the instruct<br>computed by the Military Service. This for<br>thin 30 days of the instructor's employment<br>the second second seco | or is covered by a valid<br>rm is to be submitted | d contract, and is re-<br>to the appropriate M               | ceiving a salary equal to or greater<br>lilitary Service JROTC Instructor                                        |
| at the end of the school year). Th                                                                  | e school must immediately notify the ap                                                                                                    | propriate JIRO of any                             | changes to dates in                                          | idicated above.                                                                                                  |
| 11. SCHOOL OFFICIAL<br>a. TYPED NAME (1 act. First Middle                                           | anitian) 🚱 🛛 b. TITLE                                                                                                    |                                                   | 0                                                            | C. TELEPHONE (Include Area                                                                                       |
|                                                                                                    |                                                                                                    |                                                   |                                                              | Code)                                                                                                    |
| d. SIGNATURE                                                                                        |                                                                                                    |                                                   |                                                              | e. DATE (VVVVAMDD)                                                                                               |
|                                                                                                    |                                                                                                    |                                                   |                                                              |                                                                                                    |
| 12. INSTRUCTOR CERTIFICATIO                                                                         | N<br>Instruct at the above school for the inclus                                                                                                    | ive work period indica                            | ted and that the sal                                         | ary will be for JROTC duties                                                                                     |
| a. INSTRUCTOR SIGNATURE                                                                             | section and a section of the filles                                                                                                    | and point a malle                                 | a chia una una add                                           | b. DATE (YYYYMMDD)                                                                                               |
|                                                                                                    |                                                                                                    |                                                   |                                                              |                                                                                                    |
|                                                                                                    |                                                                                                    |                                                   |                                                              | Print                                                                                                    |

DD2767 User Guide

- 4. Saving your Data. (See screen shot on next page.)
  - a. Click the "Save" button to save the data for the DD2767.
    - 2) You must Save your data before you can Print the DD2767
    - 3) The "Print" button is not available until after you save your data
    - 4) You must click "Save" every time you update the Input/Review page.
  - b. A green banner appears when your save was successful.
  - c. NOTE. The Browse and Submit buttons are now available but cannot be used until after you print and sign the DD2767.
  - d. If you make any changes on the DD2767 Input/Review page, you must "Save" again before you can "Print".
  - e. If you have already printed/signed the DD2767 and then make a change to the Input/Review page:
    - You must first "Save", then reprint and resign the DD2767 before Submitting it to Brigade. If you do not, the data in JCIMS (shown on the Input/Review page) will not match the signed contract and your DD2767 will be rejected.

| Indication at any time by a representation at any time by a represent<br>Ithorized to reimburse the school for one-half the Min<br>shoel/school district is only authorized for the period | ntative from the applicable military Service JROTC Headqua<br>nimum Instructor Pay unless other arrangements have beer<br>offine the instructor is covered by a valid contract, and is re- | Inters. The Military Service is<br>1 approved. Reimbursement to the<br>colving a salary equal to or greater |
|----------------------------------------------------------------------------------------------------|----------------------------------------------------------------------------------------------------|----------------------------------------------------------------------------------------------------|
| an Minimum Instructor Pay as computed by the Milita                                                                                                    | ary Service. This form is to be submitted to the appropriate N                                                                                                    | filitary Service JROTC Instructor                                                                           |
| eimbursement Office (JIRO) within 30 days of the ins<br>the end of the school vear). The school must imme                                                                                  | structor's employment, termination, and on a yearly basis wh<br>diately notify the appropriate JIRO of any changes to dates in                                                             | ien requested by the JIRO (normally<br>idicated above.                                                      |
|                                                                                                    |                                                                                                    |                                                                                                    |
| SCHOOL OFFICIAL                                                                                                    | _                                                                                                    |                                                                                                    |
| TYPED NAME (Last, First Middle Initial)                                                                                                    | b. TITLE 🚱                                                                                                    | c. TELEPHONE (Include Area<br>Code)                                                                         |
| George Jones                                                                                                    | Principal                                                                                                    | 502-323-1222                                                                                                |
| SIGNATURE                                                                                                    |                                                                                                    | e. DATE (YYYY/MM/DD)                                                                                        |
|                                                                                                    |                                                                                                    | 2013/04/26                                                                                                  |
| 2. INSTRUCTOR CERTIFICATION                                                                                                    | about for the inclusion work period indicated and that the col                                                                                                    | lasy will be far IDOTO dution                                                                               |
| INSTRUCTOR SIGNATURE                                                                                                    | choon of the inclusive work penod indicated and that the sai                                                                                                    | b. DATE (YYYY/MM/DD)                                                                                        |
|                                                                                                    |                                                                                                    |                                                                                                    |
|                                                                                                    |                                                                                                    | Print Save                                                                                                  |
|                                                                                                    | Lilo                                                                                                    | Prowas Submit                                                                                               |

#### Print, Browse, Submit

- 5. Print the completed DD2767. The DD2767 must be printed so that it can be signed.
- 6. Signatures.
  - a. The authorized School Official must sign Block 11.d. of the DD2767.
  - b. You the Instructor must sign Block 12.a. of the DD2767.
  - c. Both signatures must be present prior to Brigade Validation.
- 7. Scanning and Saving the scanned file.
  - a. Use any scanner to scan and save the signed DD2676. The scanned DD2767 should be saved in .PDF file format.
  - b. Name the scanned file. Example: "DD Form 2767 SY13/14".
  - c. Save the file where you can access it from your JCIMS computer.
- 8. Submit DD2767 to Brigade.
  - a. Log back in to JCIMS.
  - b. From the Instructor Information Page, Select the "Update DD2767" link
  - c. Scroll to the bottom of the DD2767 Input/Review page.
  - d. Click "Browse". A window opens that allows you to find your saved, signed and scanned DD2767.

View DD2767 Browse Window – Find Signed, Scanned, Saved DD2767 and Upload

| Organize 👻 New folder                                                                                                    |                                                                                                    |                                                                                                    |                                                                                                    |
|----------------------------------------------------------------------------------------------------|----------------------------------------------------------------------------------------------------|----------------------------------------------------------------------------------------------------|----------------------------------------------------------------------------------------------------|
| SDisk (C:)     AGMLogs     AGMLogs     Centra     Documentum     Esign     McAfee DLP Q:     MININT     MSOCache     My Forms     MyScan     Program Files     Program Data     Program Data     SUPPORT | Name<br>Vame<br>Vame<br>Vame<br>AGMLogs<br>AGMLogs<br>Centra<br>Documentum<br>Esign<br>McAfee DLP Quarantined Files<br>MININT<br>MSOCache<br>My Forms<br>My Soan<br>Program Files<br>Program Files<br>ProgramData | Date modified<br>3/8/2013 12:42 PM<br>9/24/2012 2:51 PM<br>5/18/2011 2:27 PM<br>2/5/2013 12:53 PM<br>9/10/2012 10:32 AM<br>1/3/2012 8:48 AM<br>9/10/2012 10:59 AM<br>4/4/2011 11:13 AM<br>9/24/2012 2:51 PM<br>10/8/2012 6:40 AM<br>11/2/2012 4:08 PM<br>4/23/2013 9:26 AM | Type<br>File folde<br>File folde<br>File folde<br>File folde<br>File folde<br>File folde<br>File folde<br>File folde<br>File folde<br>File folde |
| <ul> <li>▷ Lemp</li> <li>▷ Users ▼ &lt;</li> </ul>                                                                                                    | SUPPORT                                                                                                    | 9/10/2012 10:31 AM                                                                                                    | File folde                                                                                                    |

- e. Select your saved DD2767 file.
- f. Click the "Open" button, to complete the upload, and return to the Input/Review page.
- g. Click the "Submit" button to start the submission process to your Brigade.
- 9. Certification Document.
  - a. Before the submission process is completed, you are required to complete a Certification Document.
  - b. CONUS instructors (click the checkbox).
    - You must click the checkbox to certify that, "If there has been a change to your marital status, dependent status, place of employment, or home address you will submit a new DD2754 and all required support documents."
    - 2) The "DD2754" is a link that opens a fillable PDF version of the DD2754.
      - a) The DD2754 must be completed before your DD2767 is processed by HQ JROTC.
      - b) The DD2754 and supporting documents must be submitted through your Brigade to JROTC HQ.
    - 3) After you click the checkbox, the "Ok" button becomes available.
    - 4) Click the "OK" button to digitally sign the Certification document and finalize the submission of your DD2767 to Brigade.

#### **View DD2767 Certification Document - CONUS**

| DD2767 Certification *                                                                                                    |                  |
|----------------------------------------------------------------------------------------------------|------------------|
| I certify that if there has been a change to my marital status, dependent status,<br>place of employment, or home address I will submit a new DD 2754 with the applicable | e documentation. |
|                                                                                                    | Ok Cancel        |

- c. OCONUS instructors (enter number of dependents and click the checkbox ).
  - 1) Enter the number of dependents that are residing with you.
    - a) Do not count yourself.
    - b) Zero (0) is a valid number.
  - You must click the checkbox to certify that, if there has been a change to your marital status, dependent status, place of employment, or home address you will submit a new DD2754 and all required support documents.

- 3) After you click the checkbox, the "Ok" button becomes available.
- 4) Click the "OK" button to digitally sign the Certification document and finalize the submission of your DD2767 to Brigade.

#### View DD2767 Certification Document - OCONUS

| a shaallaabaal diatrict is asly authorized for the pariad of time the instructor is several by a valid contract, and is receiving a solary agual to ar areater                        |
|----------------------------------------------------------------------------------------------------|
| DD2767 Certification ×                                                                                                    |
| APPLIES TO OVERSEAS LOCATIONS, ALASKA AND HAWAII ONLY                                                                                                    |
| How many dependents reside with you? (Do not list yourself as a Dependen 0                                                                                                    |
| I certify that if there has been a change to my marital status, dependent status, place of employment, or home address I will submit a new DD 2754 with the applicable documentation. |
| Ok] Cancel                                                                                                    |
|                                                                                                    |

- 10. When Submission is complete you are returned to your Instructor Information page.
  - a. A green banner is displayed, signifying that the submission was successful.
  - b. The "Update DD2767" link changes to "Pending DD2767".

11. Changes after Submission.

- a. Once you have submitted your DD2767 to Brigade, you can no longer make changes. The Save, Print, Browse, and Submit buttons are no longer available.
- b. See paragraph 15. If you find an error that must be corrected
- 12. View Submitted DD2767.
  - a. Log into JCIMS.
  - b. Select the "View Submitted DD2767" link from the left hand column, to open the DD2767 Input/Review page.

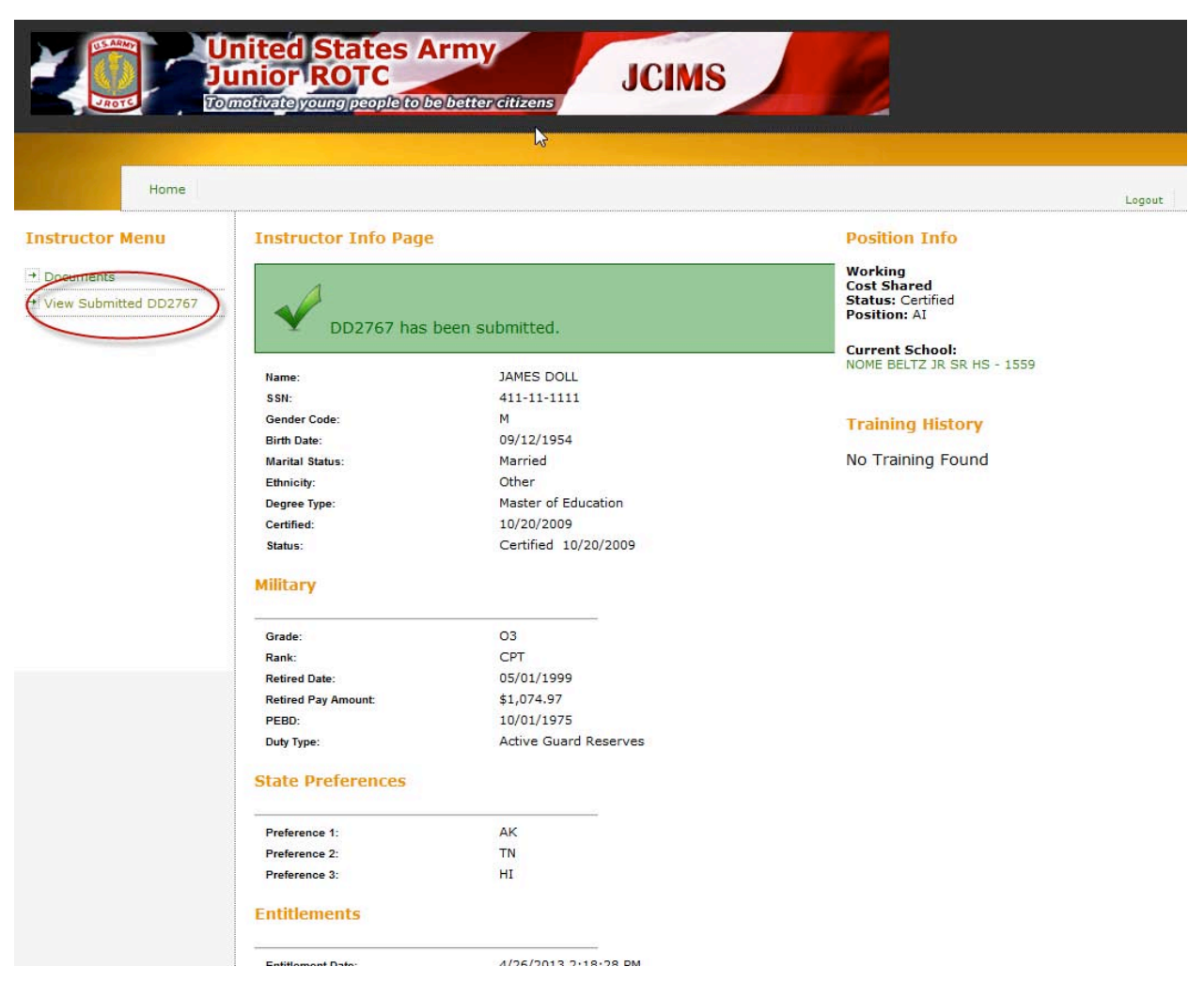

#### View Submitted DD2767 – Link on Instructor Info page

- c. In the upper right hand corner of the DD2767 Input/Review page, select the "View Submitted DD2767" link to view your submitted document.
- d. Select the "View Certification Info" link to view your certification document.

#### View Submitted DD2767 – Links on Input/Review page

| Home |                                                                                                    |
|------|----------------------------------------------------------------------------------------------------|
|      |                                                                                                    |
|      | Back JROTC INSTRUCTOR ANNUAL CERTIFICATION OF PAY AND DATA FORM Clear / Restart                                                                                                    |
|      | PRIVACY ACT STATEMENT View Submitted Docum                                                                                                    |
|      | AUTHORITY: 10 U.S.C. Section 2031; DoDI 1205.13, Junior Reserve Officer Training Corps (JROTC) Program; DoDFMR 7000.14-R, Vol. 10, Chapter 21; and E.O. 9397.                                                                                                    |
|      | PRINCIPAL PURPOSE(S): To determine the inclusive work dates of each instructor for employment period of JROTC Instructor duties.                                                                                                    |
|      | ROUTINE USE(5): In addition to those disclosures generally permitted under 5 U.S.C. 552a(b) of the Privacy Act, these records or information contained therein may specifically be disclosed outside the DoD as a routine use pursuant to 5 U.S.C. 552a(b)(3) as follows: The DoD "Blanket Routine Uses" published at the beginning of the DoD compilation of systems of records notices apply. |

13. Cancel a Submitted DD2767.

Once you have submitted your DD2767 to Brigade, a "Clear/Restart" button appears in the upper right corner of the Input/Review page. Clicking this button allows you to clear all submitted data and documents and restart the DD2767 process.

- a. Click the "Clear/Restart" button to cancel your DD2767.
- b. A warning message box opens.

#### The Clear/Restart Warning Message

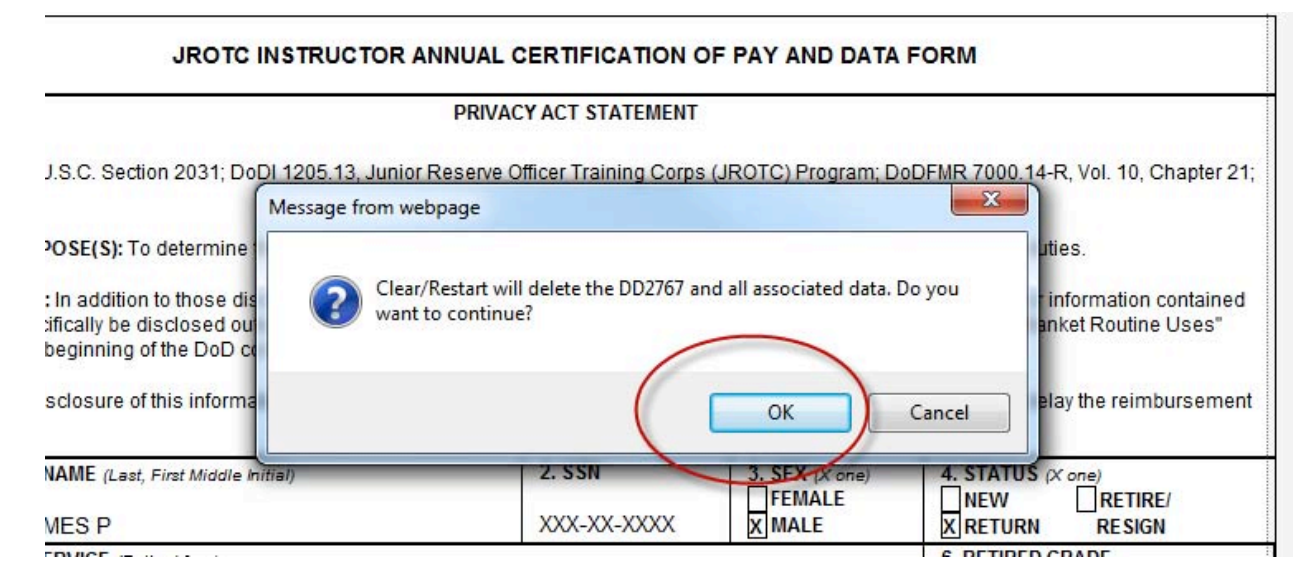

- c. Click the "OK" button to continue with the clearing of all submitted data. An email notification of the cancelation will be sent to Brigade.
- d. Click the "Cancel" button to cancel the Clear/Restart actions and return to the Input/Review page with all data.

Clicking on the "Clear/Restart" button and then clicking "OK" on the warning message box, <u>WILL clear all data and submitted documents</u> and cause you to restart the DD2767 process from the beginning.

#### 14. Update a rejected DD2767.

If an error is found in your DD2767 submission, Brigade will reject your DD2767. You will receive an email (In your Google Mail account) explaining the problem and a red banner will also appear on your Instructor Info page when you sign in to JCIMS.

a. To update a DD2767 that has been rejected by Brigade, Log into JCIMS and select "Update DD2767" from the Instructor Info Page to display the Input/Review page.

#### Update a rejected DD2767

| Home                        |                                                                                                    |                                                                                                    |                                                                                        | Logout |
|-----------------------------|----------------------------------------------------------------------------------------------------|----------------------------------------------------------------------------------------------------|----------------------------------------------------------------------------------------|--------|
| Instructor Menu             | Instructor Int Page                                                                                                    |                                                                                                    | Position Info                                                                          |        |
| Documents     Update DD2767 | DD2767 Rejecte                                                                                                    | ed: Dates are incorrect                                                                                                    | Working<br>Cost Shared<br>Status: Certified<br>Position: AI                            |        |
|                             | Name:<br>SSN:<br>Gender Code:<br>Birth Date:<br>Marital Status:<br>Ethnioify:<br>Degree Type:<br>Certified:<br>Status:<br>Military | JAMES DOLL<br>411-11-1111<br>M<br>09/12/1954<br>Married<br>Other<br>Master of Education<br>10/20/2009<br>Certified 10/20/2009 | Current School:<br>NOME BELTZ JR SR HS - 1559<br>Training History<br>No Training Found |        |
|                             | Grade:<br>Rank:<br>Retired Date:<br>Retired Pay Amount:<br>PEBD:<br>Duty Type:<br>State Preferences                                | 03<br>CPT<br>05/01/1999<br>\$1,074.97<br>10/01/1975<br>Active Guard Reserves                                                  |                                                                                        |        |

- b. Make the corrections indicated in the rejection email.
- c. Click Save to save the changes to the document.
- d. Print, sign, scan, and save the new document.
- e. Upload the new signed DD2767 by selecting the "Browse" button.
- f. Click Submit to re-submit the data and document.
- g. CONUS instructors must re-certify their Certification Document.
- h. OCONUS instructors must re-enter the number of dependents and re-certify their Certification Document.
- 15. Option to change school or district.

If you are changing schools or changing to or from a District employee for the next school year, you can make these changes to your new DD2767.

NOTE. If you change the school or district on your DD2767, you MUST submit all supporting documentation or your new DD2767 will not be validated.

- a. To change school, perform the following:
  - 1) Go to the DD2767 Input/Review page.
  - 2) Click the "Change." Button. Located in the form, near the center of the page.

- 3) A "Changing School or District" window opens.
- 4) Enter search criteria.
  - a) You may search by State
  - b) Or, you may search by, City and State
  - c) Or, you may search by, Zip Code
- 5) Then select the "Search" button. A list grouped by District is returned.

# Change School Search

| City State<br>ILLINOIS |                                         |                                                                  |                       |                           |                 |                     |                  | Search |          |                 |                 |
|------------------------|-----------------------------------------|------------------------------------------------------------------|-----------------------|---------------------------|-----------------|---------------------|------------------|--------|----------|-----------------|-----------------|
|                        | District Name                           |                                                                  | Distric<br>ID         | <sup>ct</sup> St          | reet Address    |                     | City             |        | State    | Zip<br>Code     |                 |
| )                      | BOARD OF EDUCATION AND<br>ADMIN OFFICES |                                                                  | IL000                 | IL0007 1701 CHARLESTON AV |                 | AVE                 | MATTOON IL       |        |          | 61938           | Hide<br>Schools |
|                        | School Name                             | Schoo                                                            | D                     | Street Add                | iress           | City                |                  | State  | Zip Code | Туре            |                 |
| 0                      | MATTOON SENIOR HS                       | 1009                                                             |                       | 2521 WA                   | LNUT AVENUE     | MATTOO              | N                | IL     | 61938    | s               |                 |
|                        | CAHOKIA UNIT SCHOOL DI<br>187           | ST                                                               | IL0001 1700 JEROME LN |                           |                 | EAST SAINT<br>LOUIS |                  | IL     | 62206    | View<br>Schools |                 |
|                        | CHICAGO PUBLIC SCHOOL<br>SYSTEM         | CHICAGO PUBLIC SCHOOL IL0002 125 S CLARK ST<br>SYSTEM IJTH FLOOR |                       |                           | 25 S CLARK STRE | ΞT                  | СНІ              | CAGO   | IL       | 60603           | View<br>Schools |
|                        | DANVILLE CCSD 118                       | DANVILLE CCSD 118 IL0011 516 NORTH JACKS                         |                       |                           | L6 NORTH JACKSO | ON ST               | N ST DANVILLE IL |        |          | 61832           | View<br>Schools |
| )                      | EAST RICHLAND COM SCH                   | EAST RICHLAND COM SCH 1                                          |                       |                           | 100 EAST LAUREL | STR                 | OLNI             | ΕY     | IL       | 62450           | View<br>Schools |

- 6) Find the District of your new school.
- 7) Select "View School". (far right column) to expand the listing and show all schools in a district.
- 8) Select the radio button of your new School.
- 9) Select the "Ok" button. You are returned to the DD2767 Input/Review page and all school and district address and ID data has been changed.

NOTE. Because you are making a change to your contract, your "Current School Year Dates of Work for JROTC" are now blank. (Fields 9.a and 9.b.)

- b. To change to a District employee:
  - 1) Follow steps 1 5 above.
  - 2) Select the radio button of the District you are changing to.
  - 3) Select the "Ok" button. You are returned to the DD2767 Input/Review page. The school fields are blank and the district address and ID data has been changed.

NOTE. Because you are making a change to your contract, your "Current School Year Dates of Work for JROTC" are blanked. (Fields 9.a and 9.b.)

| Char | nging School Or District                               |                |                                  |                     |       |             |                 |  |  |  |  |
|------|--------------------------------------------------------|----------------|----------------------------------|---------------------|-------|-------------|-----------------|--|--|--|--|
| City | r state, city and state or zip co<br>State<br>ILLINOIS | de to loca     | Zip Code<br>• Or Se              |                     |       |             |                 |  |  |  |  |
|      | District Name                                          | District<br>ID | Street Address                   | City                | State | Zip<br>Code |                 |  |  |  |  |
| 0    | BOARD OF EDUCATION AND<br>ADMIN OFFICES                | IL0007         | 1701 CHARLESTON AVE              | MATTOON             | IL    | 61938       | View<br>Schools |  |  |  |  |
| 0    | CAHOKIA UNIT SCHOOL DIST<br>187                        | IL0001         | 1700 JEROME LN                   | EAST SAINT<br>LOUIS | IL    | 62206       | View<br>Schools |  |  |  |  |
| 0    | CHICAGO PUBLIC SCHOOL<br>SYSTEM                        | IL0002         | 125 S CLARK STREET<br>13TH FLOOR | CHICAGO             | IL    | 60603       | View<br>Schools |  |  |  |  |
| ۲    | DANVILLE CCSD 118                                      | IL0011         | 516 NORTH JACKSON ST             | DANVILLE            | IL    | 61832       | View<br>Schools |  |  |  |  |
| 0    | EAST RICHLAND COM SCH 1                                | IL0003         | 1100 EAST LAUREL STR             | OLNEY               | IL    | 62450       | View<br>Schools |  |  |  |  |
| 0    | JOLIET TOWNSHIP HS DISTRICT 204                        | IL0004         | 201 EAST JEFFERSON ST            | JOLIET              | IL    | 60432       | View<br>Schools |  |  |  |  |
| 0    | MARMION ACADEMY                                        | IL0005         | 1000 BUTTERFIELD RD              | AURORA              | IL    | 60504       | View<br>Schools |  |  |  |  |
| 0    | PEKIN COMM HS                                          | IL0008         | 320 STADIUM DR                   | PEKIN               | IL    | 61554       | View<br>Schools |  |  |  |  |

#### **Change District Selection**

c. Change Back.

If you make a mistake you can reselect your original school/district and retrieve your previous data on the DD2767 Input/Review page:

1) Go to the DD2767 Input/Review page.

- 2) Click the "Change." Button. Located in the form, near the center of the page.
- 3) A "Changing School or District" window opens.
- 4) Enter search criteria. (State or City and State or Zip Code)
- 5) Then select "Search". A list grouped by District is returned.
- 6) Select the radio button of your previous School (or District if you were a District employee) you are changing back to.
- 7) Select the "Ok" button. You are returned to the DD2767 Input/Review page. The school and district address, ID data, and dates have been changed back.

## **Brigade User**

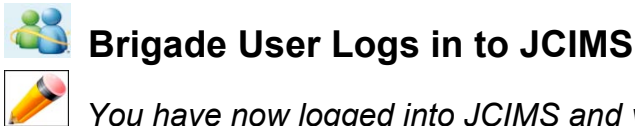

You have now logged into JCIMS and your Home page opens.

Brigade User Validates or Rejects a DD2767

When an Instructor submits their DD2767 for Brigade Validation. All Brigade users with the "DD2767 Validation" role:

- 1. Receive automatic email notification from the Instructor.
- 2. Will have a hyperlink for the Instructors DD2767 displayed on the Home page.
- 3. Can "Validate" or "Reject" after reviewing the data on the Input/Review page with the submitted signed DD2767.

#### To Review, Validate or Reject a DD2767

1. Select the hyperlink to open the instructor's new DD2767.

#### **Brigade Home Page**

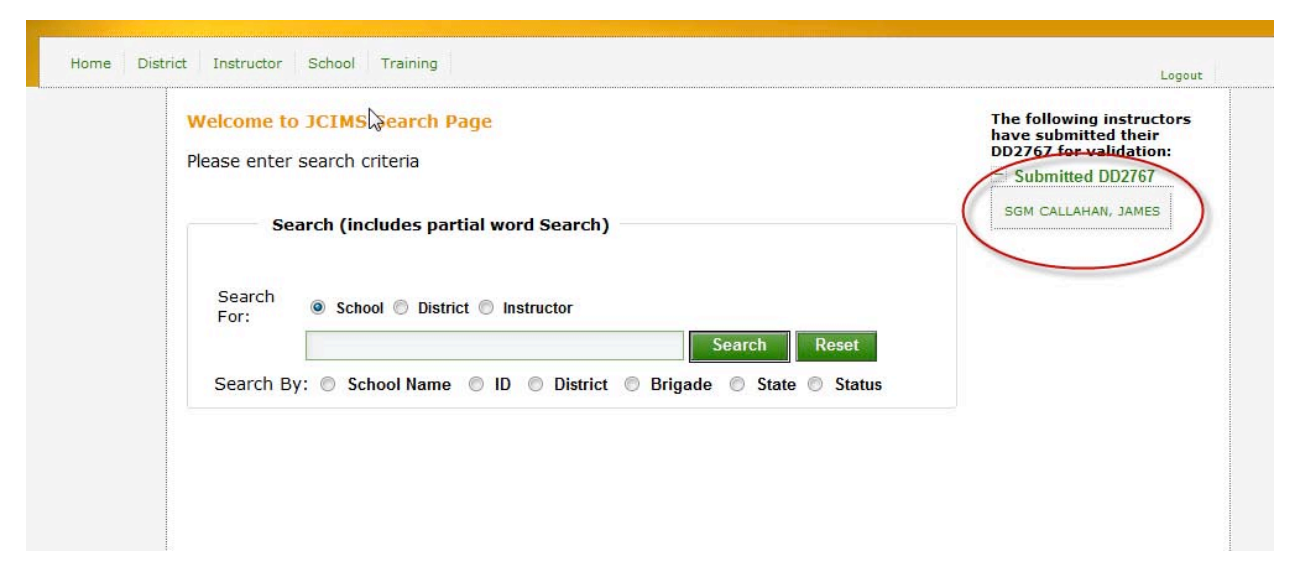

- 2. To review the signed DD2767, select the link "View Submitted Documents".
- 3. To review the instructor's certification information, select the link "View Certification Info".

#### Instructor's Input / Review page

|                                                                                                    |                                                                                                    | ROTC INST                                                                                                    | RUCTOR ANNUAL                                                                                                    | CERTIFICA                                                                            | TION OF                                                                      | PAY AND DATA I                                                                                                    | FORM                                                                                                    |                                                                                                    |              |                       |          |        |
|----------------------------------------------------------------------------------------------------|----------------------------------------------------------------------------------------------------|----------------------------------------------------------------------------------------------------|----------------------------------------------------------------------------------------------------|--------------------------------------------------------------------------------------|------------------------------------------------------------------------------|----------------------------------------------------------------------------------------------------|----------------------------------------------------------------------------------------------------|----------------------------------------------------------------------------------------------------|--------------|-----------------------|----------|--------|
|                                                                                                    |                                                                                                    |                                                                                                    | PRIVA                                                                                                    | CY ACT STAT                                                                          | FEMENT                                                                       |                                                                                                    |                                                                                                    |                                                                                                    | View Subm    | cation Info           |          |        |
| AUTHORITY: 1                                                                                                    | 0 U.S.C. Section 2                                                                                                    | 2031; DoDI 120                                                                                                    | 5.13, Junior Reserve                                                                                                    | Officer Trainir                                                                      | ng Corps (JF                                                                 | ROTC) Program; Do                                                                                                    | DFMR 7000.14-                                                                                                    | R, Vol. 10, Chapter 21;                                                                                                    | Instructor   | History               |          |        |
|                                                                                                    | IRPOSE(S): To de                                                                                                    | termine the inc                                                                                                    | lusive work dates of e                                                                                                    | ach instructor                                                                       | r for employ                                                                 | ment period of IRO1                                                                                                    | C Instructor du                                                                                                    | ies.                                                                                                    | Initiated By | Date                  | Actio    | n      |
| ROUTINE USE(5): In addition to those disclosures generally permitted under 5 U.S.C. 552a(b) of the Privacy Act, therein may specifically be disclosed outside the DoD as a routine use nursuant to 5 U.S.C. 552a(b) as follow                        |                                                                                                    |                                                                                                    |                                                                                                    |                                                                                      |                                                                              |                                                                                                    | ese records or i                                                                                                    | nformation contained                                                                                                    | james.callah | an 4/16/2013 10:21:55 | AM Subn  | nitted |
| published at th                                                                                                    | he beginning of the                                                                                                    | a DoD compilat                                                                                                    | tion of systems of rec                                                                                                    | ords notices a                                                                       | apply.                                                                       | 328(0)(3) 83 10110W3                                                                                                    | . The DOD Biai                                                                                                    | iker Routine Oses                                                                                                    | james.callah | an 4/16/2013 11:19:16 | AM Subn  | nitted |
| DISCLOSURE:<br>to the school.                                                                                                    | Disclosure of this                                                                                                    | information is                                                                                                    | voluntary, however, fa                                                                                                    | ilure to provid                                                                      | le the reque                                                                 | sted information ma                                                                                                    | ay impede or del                                                                                                    | ay the reimbursement                                                                                                    | Brigade Hi   | istory                |          |        |
| 1. INSTRUCTO                                                                                                    | R NAME (Last, Firs                                                                                                    | t Middle Initial)                                                                                                    |                                                                                                    | 2. SSN                                                                               |                                                                              | 3. SEX (X one)                                                                                                    | 4. STATUS (                                                                                                    | Kone)                                                                                                    | Initiated By | Date                  | Decision | Rea    |
| CALLAHAN J                                                                                                    | JAMES P                                                                                                    |                                                                                                    |                                                                                                    | XXX-XX->                                                                             | xxxx                                                                         | X MALE                                                                                                    | X RETURN                                                                                                    | RESIGN                                                                                                    | mark.pratt   | 4/16/2013 10:53:37 AM | Rejected | The    |
| 5. BRANCH OF                                                                                                    | SERVICE (Retired                                                                                                    | from)                                                                                                    |                                                                                                    |                                                                                      |                                                                              |                                                                                                    | 6. RETIRED (                                                                                                    | GRADE                                                                                                    | Headquart    | ers History           |          |        |
|                                                                                                    |                                                                                                    |                                                                                                    | MARINE CORPS                                                                                                    | COAST                                                                                |                                                                              |                                                                                                    | E9                                                                                                    | atuda Zia Cada)                                                                                                    | No History   | Found                 |          |        |
|                                                                                                    | INCO LIC                                                                                                    | HOOL (Include 2                                                                                                    | Lip Code)                                                                                                    | 04.1                                                                                 |                                                                              |                                                                                                    | OF DISTRICT (In                                                                                                    | ciude zip Gode)                                                                                                    | No miscory   | lound                 |          |        |
| 96 ANSON SENI                                                                                                    | IGH ROAD                                                                                                    |                                                                                                    |                                                                                                    | AN:<br>320                                                                           | CAMDEN                                                                       | RD OF EDUC                                                                                                    |                                                                                                    |                                                                                                    |              |                       |          |        |
| WADESBOR                                                                                                    | O, NC 28170                                                                                                    |                                                                                                    |                                                                                                    | WA                                                                                   | DESBORG                                                                      | D, NC 28170                                                                                                    |                                                                                                    |                                                                                                    |              |                       |          |        |
|                                                                                                    |                                                                                                    |                                                                                                    |                                                                                                    |                                                                                      |                                                                              |                                                                                                    | <b>X N</b> O                                                                                                    |                                                                                                    |              |                       |          |        |
| b. SCHOOL/UN                                                                                                    |                                                                                                    |                                                                                                    |                                                                                                    | b. D                                                                                 | ISTRICT IDE                                                                  | TES                                                                                                    |                                                                                                    |                                                                                                    | -            |                       |          |        |
| 604                                                                                                    |                                                                                                    |                                                                                                    |                                                                                                    | NC                                                                                   | 0001                                                                         |                                                                                                    |                                                                                                    |                                                                                                    |              |                       |          |        |
| 9. CURRENT S                                                                                                    | CHOOL YEAR DAT                                                                                                    | ES OF WORK                                                                                                    | FOR JROTC                                                                                                    | 10.                                                                                  | UPCOMING                                                                     | EMPLOYMENT PER                                                                                                    | OD DATES OF V                                                                                                    | VORK                                                                                                    | 1            |                       |          |        |
| (Not required for i                                                                                                    | new nires)                                                                                                    |                                                                                                    |                                                                                                    | (YOU                                                                                 | MUSI comple                                                                  | ete a separate sneet to                                                                                                    | r any break in cont                                                                                                    | ract dates.)                                                                                                    |              |                       |          |        |
| a. FROM (YYYY                                                                                                    | r/MM/DD)                                                                                                    | b. TO (Y                                                                                                    | YYY/MM/DD)                                                                                                    | a. B                                                                                 | EGINNING ()                                                                  | (YYY/MM/DD)                                                                                                    | b. ENDING (*                                                                                                    | YYY/MM/DD)                                                                                                    |              |                       |          |        |
| 2013/07/01                                                                                                    |                                                                                                    | 2014/0                                                                                                    | 6/30                                                                                                    | 201                                                                                  | 2013/08/19 2014/05/19                                                        |                                                                                                    |                                                                                                    | 9                                                                                                    |              |                       |          |        |
| NOTE: Show th                                                                                                    | 1e inclusive dates<br>y will be due. Inclu                                                                                                    | during which th<br>ide only the per                                                                                                    | ne individual will be pe<br>riod of time during whi<br>representative from th                                                                                          | erforming DU<br>ch the instruc<br>e applicable M                                     | TIES IN DIR<br>tor will ACT<br>dilitary Servi                                | ECT SUPPORT OF .<br>UALLY be working in<br>ce. IROTC Headqua                                                                                             | JROTC, and for<br>n support of JRC                                                                                                    | which the minimum<br>)TC. These dates are<br>ry Service is                                                                                                    |              |                       |          |        |
| required salar,<br>subject to phys<br>authorized to re<br>school/school<br>than Minimum<br>Reimburseme<br>at the end of th                                                                                                    | sical verification a<br>reimburse the sch<br>district is only aut<br>Instructor Pay as<br>ant Office (JIRO) w<br>te school year). Th                                                                                                    | ool for one-half<br>horized for the<br>computed by th<br>ithin 30 days of<br>ie school must                                                                                                    | the Minimum Instruct<br>period of time the inst<br>ne Military Service. Thi<br>f the instructor's emplo<br>immediately notify the                                      | or Pay unless<br>ructor is cove<br>s form is to be<br>oyment, termi<br>e appropriate | s other arran<br>red by a vali<br>e submitted<br>nation, and<br>JIRO of any  | gements have been<br>d contract, and is re<br>to the appropriate N<br>on a yearly basis wh<br>changes to dates in                                        | inters. The Milita<br>n approved. Reir<br>ceiving a salary<br>lilitary Service Jf<br>nen requested b<br>ndicated above.                                                                                                    | nbursement to the<br>equal to or greater<br>ROTC Instructor<br>y the JIRO (normally                                                                                       |              |                       |          |        |
| required salan<br>subject to phys<br>authorized to rr<br>school/school<br>than Minimum<br>Reimburseme<br>at the end of th                                                                                                    | sical verification a'<br>reimburse the sch<br>district is only aut<br>instructor Pay as<br>ant Office (JIRO) w<br>re school year). Th<br>FICIAL<br>E (Last. First Middle                                                                   | ool for one-half<br>horized for the<br>computed by th<br>ithin 30 days of<br>ie school must<br>[nitial]                                                                                                    | the Minimum Instruct<br>period of time the inst<br>ne Military Service. Thi<br>the instructor's emploi<br>immediately notify the<br>b. TITLE                           | or Pay unless<br>ructor is cove<br>s form is to be<br>oyment, termi<br>e appropriate | other arran<br>red by a vali<br>e submitted<br>nation, and<br>JIRO of any    | d contract, and is re<br>d contract, and is re<br>to the appropriate M<br>on a yearly basis wh<br>changes to dates in                                    | approved. Rein<br>a approved. Rein<br>ceiving a salary<br>lilitary Service Jf<br>nen requested b<br>adicated above.                                                                                                    | mbursement to the<br>equal to or greater<br>ROTC Instructor<br>y the JIRO (normally                                                                                       |              |                       |          |        |
| required salar<br>subject to phys<br>authorized to rh<br>school/school<br>than Minimum<br>Reimburseme<br>at the end of th<br><b>1. SCHOOL OFF</b><br><b>a. TYPED NAM</b><br>George O. Ju                                                             | sical verification a'<br>reimburse the sch<br>district is only aut<br>i Instructor Pay as<br>ant Office (JIRO) w<br>te school year). Th<br>FICIAL<br>VE (Last, First Middle<br>ungle                                                       | ool for one-half<br>horized for the i<br>computed by th<br>ithin 30 days of<br>re school must<br><i>Initial</i>                                                                                                    | the Minimum Instruct<br>period of time the inst<br>e Military Service. Thi<br>the instructor's empli-<br>immediately notify the<br><b>b. TITLE</b><br>Principal        | or Pay unless<br>ructor is cove<br>s form is to be<br>pyment, termi<br>a appropriate | other arran<br>red by a vali<br>e submitted<br>nation, and<br>JIRO of any    | gements have beer<br>d contract, and is re<br>to the appropriate N<br>on a yearly basis wh<br>changes to dates in                                        | anders. The Milita<br>n approved. Reir<br>ceiving a salary<br>lilitary Service. Jf<br>hen requested b<br>hdicated above.<br>c. TELEPHO<br>502-325-1                                                                                                    | mbursement to the<br>equal to or greater<br>QOTC Instructor<br>y the JIRO (normally<br>ME (Include Area Code)<br>299                                                      | -            |                       |          |        |
| required salar<br>subject to phys<br>authorized to r<br>school/school<br>than Minimum<br>Reimburseme<br>at the end of th<br>1. SCHOOL OFF<br>a. TYPED NAMI<br>George O. Ju<br>d. SIGNATURE                                                           | sical verification a'<br>reimburse the sch<br>district is only aut<br>instructor Pay as<br>ant Office (JIRO) w<br>te school year). Th<br>FICIAL<br>El: (Last, First Middle<br>ungle                                                        | ool for one-half<br>horized for the<br>computed by th<br>ithin 30 days of<br>te school must<br><i>initial</i> )                                                                                                    | the Minimum Instruct<br>period of time the inst<br>e Military Service. Thi<br>the instructor's emplo-<br>immediately notify the<br><b>b. TITLE</b><br>Principal        | or Pay unless<br>ructor is cove<br>s form is to be<br>oyment, termi<br>e appropriate | s other arran<br>red by a vali<br>e submitted<br>nation, and<br>JIRO of any  | gements have beer<br>d contract, and is re<br>to the appropriate N<br>on a yearly basis wt<br>changes to dates in                                        | anters. The Millita<br>a approved. Reir<br>ceiving a salary<br>lilitary Service JJ<br>en requested b<br>adicated above.<br><b>c. TELEPHO</b><br>502-325-1<br><b>e. DATE</b> (YYY                                                                                                    | bursement to the<br>equal to or greater<br>ROTC Instructor<br>y the JIRO (normally<br>NE (include Area Code)<br>299<br>//YMMDD)                                           | -            |                       |          |        |
| required salar<br>subject to physical<br>authorized to in<br>school/school<br>than Minimum<br>Reimburseme<br>at the end of th<br>I. SCHOOL OFF<br>a. TYPED NAMI<br>George O. Ju<br>d. SIGNATURE                                                      | sical verification at<br>eimburse the sch<br>district is only aut<br>i Instructor Pay as<br>nit Office (URO) w<br>te school year). Th<br>FICIAL<br>IE (Leat, First Middle<br>ungle                                                         | ool for one-half<br>horized for the<br>computed by<br>ithin 30 days of<br>te school must<br><i>initial</i> )                                                                                                    | the Minimum Instruct<br>period of time the inst<br>e Military Service. Thi<br>immediately notify the<br>b. TITLE<br>Principal                                          | or Pay unless<br>ructor is cove<br>s form is to b<br>oyment, termi<br>a appropriate  | s other arran<br>red by a vali<br>e submitted<br>nation, and<br>JIRO of any  | gements have beer<br>d contract, and is re<br>to the appropriate M<br>on a yearly basis wi<br>changes to dates in                                        | anders. The Millita<br>a sapproved. Reir<br>ceiving a salary<br>lilitary Service JF<br>hen requested b<br>dicated above.<br>c. TELEPHO<br>502-325-1<br>e. DATE (YY<br>2013/04/14                                                                                                    | bursement to the<br>equal to or greater<br>ROTC Instructor<br>y the JIRO (normally<br>NE (Include Area Code)<br>299<br>///MMDD)                                           | -            |                       |          |        |
| required salar<br>subject to physical<br>authorized to rischool/school<br>than Minimum<br>Reimburseme<br>at the end of th<br>1. SCHOOL OFF<br>a. TYPED NAMI<br>George O. Ju<br>d. SIGNATURE                                                          | sical verification as<br>eimburse the sch<br>district is only aut<br>instructor Pay as<br>ent Office (URO) w<br>te school year). Th<br>FICIAL<br>IE (Last, First Middle<br>ungle                                                           | ool for one-half<br>horized for the<br>computed by<br>ithin 30 days of<br>te school must<br><i>Initial</i>                                                                                                    | the Minimum Instruct<br>period of time the inst<br>e Military Service. Thi<br>immediately notify the<br>b. TITLE<br>Principal                                          | or Pay unless<br>ructor is cove<br>s form is to be<br>oyment, termi<br>e appropriate | o other arran<br>red by a vali<br>e submitted<br>nation, and<br>JIRO of any  | gements have beer<br>d contract, and is re<br>to the appropriate M<br>on a yearly basis wi<br>changes to dates in                                        | inters. The Millia<br>a sapproved. Reir<br>ceiving a salary<br>lititary Service Jf<br>hen requested b<br>idicated above.<br><b>c. TELEPHO</b><br>502-325-1<br><b>e. DATE</b> (YY<br>2013/04/10                                                                                                    | bursement to the<br>equal to or greater<br>ROTC Instructor<br>y the JIRO (normally<br>NE (Include Area Code)<br>299<br>////MM/DD)                                         | -            |                       |          |        |
| required salars<br>subject to phys<br>authorized to r<br>school/school<br>than Minimum<br>Reimburseme<br>at the end of th<br>1. SCHOOL OFFI<br>a. TYPED NAM<br>George O. Ju<br>d. SIGNATURE<br>12. INSTRUCTIO<br>Leartify that 1 he<br>a. INSTRUCTIO | sical verification at<br>eimburse the sch<br>district is only aut<br>instructor Pay as<br>ent Office (URO) w<br>te school year). Th<br>FICIAL<br>IE (Leat, First Middle<br>ungle<br>OR CERTIFICATIO<br>ave been hired to is<br>& SIGNATURE | ool for one-half<br>horized for the<br>computed by th<br>ithin 30 days of<br>re school must<br><i>initial</i> )<br>N<br>nstruct at the a                                                                                                    | the Minimum Instruct<br>period of time the inst<br>e Military Service. Thi<br>the instructor's empli-<br>immediately notify the<br>Determined of the time<br>Principal | or Pay unless<br>or may unless<br>s form is to bu<br>yyment, termi<br>a appropriate  | s other arran<br>red by a vali<br>e submitted<br>nation, and<br>JIRO of any  | gements have beer<br>dontract, and is re<br>to the appropriate M<br>on a yearly basis wit<br>changes to dates in<br>dates and that the sal               | enters. The Millita<br>approved. Reir<br>ceiving a salary<br>lititary Service Jf<br>hen requested b<br>indicated above.<br>c. TELEPHO<br>502-325-1<br>e. DATE (YYY<br>2013/04/14                                                                                                    | bursement to the<br>equal to or greater<br>ROTC Instructor<br>y the JIRO (normally<br>NE (Include Area Code)<br>299<br>///MM/DD)<br>5<br>CTC duties.                      |              |                       |          |        |
| required salars<br>subject to phys<br>authorized to n<br>school/school<br>than Minimum<br>Reimburseme<br>at the end of th<br>1. SCHOOL OFF<br>a. TYPED NAM<br>George O. Ju<br>d. SIGNATURE<br>12. INSTRUCTO<br>Leertify that I ha<br>a. INSTRUCTO    | sical verification at<br>eimburse the sch<br>district is only aut<br>Instructor Pay as<br>ant Office (JIRO) w<br>te school year). Th<br>FICIAL<br>IE (Leat, First Middle<br>ungle<br>OR CERTIFICATIO<br>ave been hired to<br>i R SIGNATURE | ool for one-halt<br>horized for the<br>computed by thittin 30 days of<br>the school must<br>hr/Halt)<br>N<br>nstruct at the a                                                                                                    | the Minimum Instruct<br>period of time the inst<br>e Military Service. This<br>the instructor's empiri-<br>immediately notify the<br>b. TITLE<br>Principal             | or Pay unless<br>ructor is cover<br>s form is to bo<br>oyment, termi<br>appropriate  | s other arran<br>red by a vali<br>e submitted<br>nation, and<br>JIRO of any  | gements have beer<br>do contract, and is re<br>to the appropriate M<br>on a yearly basis wit<br>changes to dates in<br>dates in<br>ated and that the sal | International and the second second s | bursement to the<br>equal to or greater<br>ROTC Instructor<br>y the JIRO (normally<br>NE (Include Area Code)<br>299<br>ryMM/DD)<br>5<br>ROTC duties.<br>ryMM/DD)          | -            |                       |          |        |
| required salar<br>subject to phys<br>authorized to ri-<br>school/school<br>than Minimum<br>Reimburseme<br>at the end of th<br>11. SCHOOL OFF<br>a. TYPED NAM<br>George O. Ju<br>d. SIGNATURE<br>12. INSTRUCTO<br>I certify that I ha<br>a. INSTRUCTO | sical verification at<br>eimburse the sch<br>district is only aut<br>instructor Pay as<br>ent Office (JIRO) w<br>te school year). Th<br>FICIAL<br>IE (Last, First Middle<br>ungle<br>OR CERTIFICATIO<br>ave been hired to i<br>R SIGNATURE | on for one-half more half one-half horized for the computed by it thin 30 days of the school must eschool must eschool must not the school must not the school number of the school number of the scho | the Minimum Instruct<br>period of time the inst<br>e Military Service. Thi<br>the instructor's emply<br>immediately notify the<br>b. TITLE<br>Principal                | or Pay unless<br>or Pay unless<br>s form is to bo<br>oyment, termi<br>appropriate    | e other arran<br>red by a valia<br>e submitted<br>nation, and<br>JIRO of any | gements have beer<br>d contract, and is re<br>to the appropriate M<br>on a yearly basis wi<br>changes to dates in<br>dates in<br>dated and that the sal  | International and the second second s | who was ment to the<br>equal to or greater<br>ROTC Instructor<br>by the JIRO (normally<br>NE (include Area Code)<br>299<br>(YAMMDD)<br>5<br>ROTC duties.<br>(YAMMDD)<br>5 |              |                       |          |        |

- 4. To validate a DD2767, select the "Validate" button. Once Validated:
  - a. The DD2767 moves to HQ JROTC as a task for your MPT.
  - b. The Instructors DD2767 hyperlink is removed from Brigades Home page.

- 5. To reject a DD2767, select the "Reject" button.
  - a. Enter the rejection reason in the pop up window. Select the "OK" button to send the rejection email to Instructor.
  - An email with your rejection reason is sent to the Instructor's Gmail account. The DD2767 hyperlink is removed from the Brigade Home Page. A rejection message is added to the Instructor's JCIMS Home Page.

NOTE: When HQ JROTC rejects a DD2767, it is sent back to Brigade. Brigade may revalidate or reject the DD2767. Brigade must reject the DD2767 before it will be returned to the Instructor.

| iame District Instruct                                                                                                    | or School Training                                                                                                    |                                                                                                    |                                                                                                    |                                                                                                    |                                                                                                    | Logeut                                    |                       |                          |            |
|----------------------------------------------------------------------------------------------------|----------------------------------------------------------------------------------------------------|----------------------------------------------------------------------------------------------------|----------------------------------------------------------------------------------------------------|----------------------------------------------------------------------------------------------------|----------------------------------------------------------------------------------------------------|-------------------------------------------|-----------------------|--------------------------|------------|
| Back                                                                                                    | JROTC INSTRUCTOR ANNUAL                                                                                                    |                                                                                                    | OF PAY AND DATA                                                                                                   | FORM                                                                                                    |                                                                                                    |                                           |                       |                          |            |
|                                                                                                    |                                                                                                    |                                                                                                    |                                                                                                    |                                                                                                    |                                                                                                    | View Subm                                 | itted Docur           | nent                     |            |
| AUTHOR                                                                                                    | PRIVA                                                                                                    | CYACT STATEMENT                                                                                                    | (IROTC) Program: D                                                                                                | OFMR 7000 14-R Vol                                                                                                    | 10 Chanter 21                                                                                                    | View Certifi                              | cation Info           |                          |            |
| and E.O.                                                                                                    | 9397.                                                                                                    |                                                                                                    |                                                                                                    | Select Selection and the                                                                                                    |                                                                                                    | Instructor                                | History               |                          |            |
| PRINCIPA                                                                                                    | AL PURPOSE(S): To determine the inclusive work dates of e                                                                                                    | ach instructor for emp                                                                                                    | oloyment period of JRC                                                                                            | TC Instructor duties.                                                                                                    |                                                                                                    | Initiated By                              | Date                  |                          | Action     |
| ROUTINE<br>therein m<br>published                                                                                                    | USE(S): In addition to those disclosures generally permitted<br>ay specifically be disclosed outside the DoD as a routine us<br>d at the beginning of the DoD compilation of systems of reco                                                                                                    | d under 5 U.S.C. 552a<br>se pursuant to 5 U.S.C<br>ords notices apply.                                                                                                    | s(b) of the Privacy Act, t<br>C. 552a(b)(3) as follow                                                             | hese records or informal<br>s: The DoD "Blankel Ro                                                                                                    | tion contained<br>utine Uses"                                                                                                    | james.doll                                | 4/26/2013 2<br>РМ     | :41:53                   | Submitt    |
| DISCLOS<br>to the sch                                                                                                    | AURE: Disclosure of this information is voluntary, however, fa<br>hool                                                                                                    | ilure to provide the rec                                                                                                    | quested information m                                                                                             | ay impede or delay the n                                                                                                    | eimbursement                                                                                                    | james.doll                                | 5/3/2013 12<br>PM     | 156146                   | Submitt    |
| 1. INSTRU                                                                                                    | UCTOR NAME (Last, First Middle Initial)                                                                                                    | 2. SSN                                                                                                    | 3. SEX (X one)                                                                                                    | 4. STATUS (X one)                                                                                                    | TIPE                                                                                                    | Brigade Hi                                | istory                |                          |            |
| DOLL J                                                                                                    | AMES O                                                                                                    | XXX-XX-XXXX                                                                                                    | XMALE                                                                                                    |                                                                                                    | IGN                                                                                                    | initiated By                              | Date                  | Decision                 | Reason     |
| S. BRANC                                                                                                    | H OF SERVICE (Retired from)                                                                                                    | COAST GUARD                                                                                                    |                                                                                                    | 6. RETIRED GRADE                                                                                                    |                                                                                                    | mark pratt                                | 4/26/2013             | Faiartad                 | Dates      |
| 7a. NAME                                                                                                    | E AND ADDRESS OF SCHOOL (helade Zip Code)                                                                                                    | Sa. NAME AN                                                                                                    | ND ADDRESS OF SCH                                                                                                 | OOL DISTRICT (Include Zip                                                                                                    | o Code)                                                                                                    | managerate                                | PM                    | nejected                 | incorre    |
| 315 NOI<br>NOME, A                                                                                                    | ME TELLER HWY PO BOX 131<br>AK 99762                                                                                                    | PO BOX 13<br>NOME, AK                                                                                                    | 31<br>99762                                                                                                    |                                                                                                    |                                                                                                    | No History                                | Found                 |                          |            |
| NEW ADD                                                                                                    |                                                                                                    |                                                                                                    |                                                                                                    |                                                                                                    |                                                                                                    | Contract                                  |                       |                          |            |
| h SCHOO                                                                                                    |                                                                                                    | NEW ADDRE                                                                                                    | ESS? YES                                                                                                    |                                                                                                    |                                                                                                    | Contract<br>Contract Begin                | n Date                | Contract Le              | ngth       |
| b. SCHOO<br>1559                                                                                                    | DRESS? YES X NO<br>DUJUNIT IDENTIFICATION NUMBER                                                                                                    | b. DISTRICT                                                                                                    | IDENTIFICATION OR A                                                                                               | X NO<br>REA NUMBER                                                                                                    |                                                                                                    | Contract<br>Contract Begin<br>9/22/2010 1 | n Date<br>12:00:00 AM | Contract Le              | ngth<br>i  |
| b. SCHOO<br>1559<br>9. CURRE                                                                                                    | DRESS? YES X NO<br>DLUNIT IDENTIFICATION NUMBER                                                                                                    | NEW ADDRE<br>b. DISTRICT<br>AK0005<br>10. UPCOMI<br>(You MUST co                                                                                                    | IDENTIFICATION OR A                                                                                               | X NO<br>REA NUMBER                                                                                                    | 2)                                                                                                    | Contract<br>Contract Begin<br>9/22/2010 1 | n Date<br>12:00:00 AM | Contract Le<br>10 Months | ngth       |
| b. SCHOO<br>1559<br>9. CURRE<br>(Not require<br>e. FROM                                                                                                    | DRESS? YES X NO<br>DUNNT IDENTIFICATION NUMBER<br>HIT SCHOOL YEAR DATES OF WORK FOR JROTC<br>w/ for two hing)                                                                                                    | b. DISTRICT<br>AK0005<br>10. UPCOMI<br>(You MUST co                                                                                                    | ESS? YES<br>IDENTIFICATION OR A<br>ING EMPLOYMENT PER<br>molelie a separate sheet f                               | X NO<br>REA NUMBER<br>BOD DATES OF WORK<br>or any break in contract date                                                                                                    | a.j                                                                                                    | Contract<br>Contract Begin<br>9/22/2010 1 | n Date<br>12:00:00 AM | Contract Le<br>10 Months | ngth       |
| a. TROM                                                                                                    | DECEST TES X NO<br>DUNINT IDENTIFICATION NUMBER<br>ENT SCHOOL YEAR DATES OF WORK FOR JROTC<br>w/ for new hinke)<br>Resject DD2767<br>Please specify the reason for rejection the DD2                                                                                                    | NEW ADDRE                                                                                                    | SS? YES<br>IDENTIFICATION OR A<br>ING EMPLOYMENT PER<br>mplete a separate sheet /                                 | X NO<br>REA NUMBER<br>BIOD DATES OF WORK<br>for any break in contract date                                                                                                    | a.j                                                                                                    | Contract Begin<br>9/22/2010 1             | n Date<br>12:00:00 AM | Contract Le<br>10 Months | ngth<br>i  |
| a. TROM                                                                                                    | DECISS? YES X NO<br>DLAINT IDENTIFICATION NUMBER<br>INT SCHOOL YEAR DATES OF WORK FOR JROTC<br>w/for new hore)<br>Reject DD2767<br>Please specify the reason for rejecting the DD2                                                                                                    | NEW ADDRE<br>b. DISTRICT<br>AK0005<br>10. UPCOMI<br>(You MUST co<br>767 (max 500 cb                                                                                                    | ESS? YES<br>IDENTIFICATION OR A<br>ING EMPLOYMENT PER<br>mplete a separate sheet f<br>haracters)                  | X NO<br>REA NUMBER<br>BOD DATES OF WORK<br>or any break in contract date                                                                                                    | e.)                                                                                                    | Contract<br>Contract Begin                | n Date<br>2:00:00 AM  | Contract Le<br>10 Months | ngth       |
| a. FROM a. FROM a. FROM 2012/0 NOTE: S required subject                                                                                                    | DECISS7 YES X NO<br>DLUNT IDENTIFICATION NUMBER<br>ENT SCHOOL YEAR DATES OF WORK FOR JROTC<br>w/for new hines)<br>Reject DD2767<br>Please specify the reason for rejecting the DD2                                                                                                    | NEW ADDRE<br>b. DISTRICT<br>AK0005<br>10. UPCOM<br>(You MUST co                                                                                                    | ESS? YES<br>IDENTIFICATION OR A<br>ING EMPLOYMENT PER<br>mplete a separate sheet f<br>haracters.)                 | REA NUMBER<br>BOD DATE S OF WORK<br>to any break in contract date                                                                                                    | e)<br>Dy<br>minimum<br>e dates are<br>is                                                                                                    | Contract Begin<br>9/22/2010 1             | n Date                | Contract Le<br>10 Months | ngth       |
| b. SCHOC     1559     9. CURRE     //ot require     //ot require     2012/0     NOTE: S     required     subject     authority     school/s                                                                                                    | DRESS? YES X NO<br>DLAINT IDENTIFICATION NUMBER<br>INT SCHOOL YEAR DATES OF WORK FOR JROTC<br>w/for new hove?<br>Reject DD2767<br>Please specify the reason for rejecting the DD2                                                                                                    | NEW ADDRE<br>b. DISTRICT<br>AKD005<br>10. UPCOM<br>(You MUST co<br>767 (max 500 ch                                                                                                    | ISS2 YES<br>IDENTERCATION OR A<br>ING EMPLOYMENT PER<br>mylelie a separate abeet f<br>haracters)                  | X NO<br>REA NUMBER<br>BOD DATES OF WORK<br>K                                                                                                    | e.)<br>Oy<br>e dates are<br>is<br>ent to the<br>yr creater                                                                                                    | Contract Begin<br>9/22/2010 1             | n Date                | Contract Le              | ngith<br>i |
| k.CrAec     b. SCHOOL     b. SCHOOL     for required     subject     subject     subject     subject     subject                                                                                                    | DECISS? YES X NO<br>DUNNT IDENTIFICATION NUMBER<br>INT SCHOOL YEAR DATES OF WORK FOR JROTC<br>w/for new hink)<br>Reject DD2767<br>Please specify the reason for rejecting the DD2                                                                                                    | NEW ADDRE<br>b. DISTRICT<br>AK0005<br>10. UPCOM<br>(You MUST co                                                                                                    | IDENTRICATION OR A<br>IDENTRICATION OR A<br>ING EMPLOYMENT PER<br>mythele a sequence sheet /<br>haracters)        | X NO<br>REA NUMBER<br>BIOD DATES OF WORK<br>BIOD DATES OF WORK<br>Control of the second second second<br>X                                                                                                    | e.)<br>Oy<br>e dates are<br>is<br>ent to the<br>yr greater<br>fructor                                                                                                    | Contract Begin<br>9/22/2010 1             | n Date<br>12:00:00 AM | Contract Le              | ngth       |
| ESCHOC     ESCHOC     ESCHOC | DECISET TES X NO<br>DELINET IDENTIFICATION NUMBER<br>SHT SCHOOL YEAR DATES OF WORK FOR JROTC<br>We for men linked<br>Reject DD2767<br>Please specify the reason for rejecting the DD2                                                                                                    | NEW ADDRE<br>b. DISTRICT<br>AK0005<br>10. UPCOM<br>MOST co<br>700 MOST co                                                                                                    | IDENTRICATION OR A<br>IDENTRICATION OR A<br>ING EMPLOYMENT PEE<br>mythele a sequence sheet /<br>haracters)        | X NO<br>REA NUMBER<br>BIOD DATES OF WORK<br>BIOD DATES OF WORK<br>Control of any break in control date                                                                                                    | e.)<br>Cy.<br>minimum<br>e dates are<br>is<br>ent to the<br>y or eater<br>tructor<br>) (normally                                                                                                    | Contract<br>Contract Begin<br>9/22/2010 1 | n Date<br>12:00:00 AM | Contract Le<br>10 Months | ngth       |
| b. SCHOO     b. SCHOO     b. SCHORE     bloc readure     ded readure     ded readure     constraints     constraints      | DECISES TEST X NO<br>DLINITIDENTIFICATION NUMBER<br>ENT SCHOOL YEAR DATES OF WORK FOR JROTC<br>With Frame hims)<br>Reject DD2767<br>Please specify the reason for rejecting the DD2                                                                                                    | NEW ADDRE<br>b. DISTRICT<br>AK0005<br>10. UPCOM<br>10. UPCOM<br>10. UPCOM<br>10. UPCOM<br>10. A 10. A 10. | IDENTRICATION OR A<br>IDENTRICATION OR A<br>ING EMPLOYMENT PEE<br>maphelie a sequence sheet /                     | X NO<br>REA NUMBER<br>BIOD DATES OF WORK<br>BIOD DATES OF WORK<br>Control of any break in control date                                                                                                    | e.)<br>Dy<br>e dates are<br>is<br>ent to the<br>or dreater<br>tructor<br>D (normally                                                                                                    | Contract<br>Contract Begin<br>9/22/2010 1 | n Date<br>12:00:00 AM | Contract Le<br>10 Montha | ngth       |
| <ul> <li>b. SCHOC</li> <li>b. SCHOC</li> <li>b. SCHOC</li> <li>b. SCHOC</li> <li>b. SCHOC</li> <li>b. SCHOC</li> <li>b. SCHOC</li> <li>b. SCHOC</li> <li>b. SCHOC</li> <li>b. SCHOC</li> <li>b. SCHOC</li> <li>c. TROM</li> <li>c. TROM</li> <li>c. TRO</li></ul>                                                                                                    | DLUNIT IDENTIFICATION NUMBER  ENT SCHOOL YEAR DATES OF WORK FOR JROTC  Reject DD22767  Please specify the reason for rejecting the DD2                                                                                                    | NEW ADDRE<br>b. DISTRICT<br>AK0005<br>10. UPCOM<br>Mov M037 co                                                                                                    | ISS2 YES<br>IDENTIFICATION OR A<br>ING EMPLOYMENT PER<br>mpteler a sequence about /<br>haracters)                 | X NO<br>REA NUMBER<br>REA NUMBER<br>RICD DATES OF WORK<br>RICD DATES OF WORK<br>X                                                                                                    | e Jales are<br>is<br>e dates are<br>is<br>ento the<br>y greater<br>tructor<br>2 (normality<br>2 Area Code)                                                                                                    | Contract Begin<br>9/22/2010 1             | n Date                | Contract Le              | ngth       |
| k.CHOC     b. SCHOC     b.SCHOC     b.SCHOC     f559     9. CURRE     //lot result     a.TROM     2012/0     NOTE: 3     required     subject     authority     schoolty     than Min     Reimbu     at the er     f1.SCHOC     a.TYPEL     George                                                                                                    | DLUNIT IDENTIFICATION NUMBER  ENT SCHOOL YEAR DATES OF WORK FOR JROTC  Reject DD2767  Please specify the reason for rejecting the DD2                                                                                                    | NEW ADDRE<br>b. DISTRICT<br>AKD005<br>10. UPCOM<br>/You MUST co                                                                                                    | ISS2 YES<br>IDENTIFICATION OR A<br>NG EMPLOYMENT PER<br>mptelle a repende pheef /                                 | X NO<br>REA NUMBER<br>REA NUMBER<br>ROD DATES OF WORK<br>REAL PARANT IN CONTRACT DATES<br>X                                                                                                    | e Jales are<br>is<br>e dates are<br>is<br>ento the<br>x greater<br>tructor<br>2 (normality<br>• Ame Code)                                                                                                    | Contract Begin<br>9/22/2010 1             | n Date                | Contract Le              | ngth<br>1  |
| b. SCHOO     b. SCHOO     b. SCHOO     b. SCHOO     f559     9. CURREN     //ide reault     //ide reault     //ide reault     //ide required     subject     authority     schoolig     than Min     Reimbu     at the er     f1. SCHOO     e. TYPEE     George     d. SCHU                                                                                                    | DLUNIT IDENTIFICATION NUMBER  HT SCHOOL YEAR DATES OF WORK FOR JROTC  HT Green hingd  Reject DD2767  Please specify the reason for rejecting the DD2                                                                                                    | NEW ADDRE<br>b. DISTRICT<br>AK0005<br>10. UPCOMM<br>(Yee MUST co                                                                                                    | IDENTIFICATION OR A<br>IDENTIFICATION OR A<br>NG EMPLOYMENT PER<br>motifies a regularity attent for<br>haracters) | REA NUMBER<br>BOD DATES OF WORK<br>BOD DATES OF WORK<br>X<br>X                                                                                                    | e)<br>Cy<br>mminum<br>e date are<br>is<br>ent to the<br>y greater<br>tructor<br>) (normally<br>Area Code)                                                                                                    | Contract Begin<br>9/22/2010 1             | n Date                | Contract Le              | ngth<br>i  |
| B. SCHOC     B. SCHOC     B. SCHOC     SO     SO      | DRESS?     YES     X     NO                                                                                                    | NEW ADDRE<br>b. DISTRICT<br>AK0005<br>10. UPCOM<br>More M037 co                                                                                                    | ISS2 YES<br>IDENTIFICATION OR A<br>ING EMPLOYMENT PER<br>mptelle a separade sheet /<br>haracters)                 | X NO<br>REA NUMBER<br>BIOD DATES OF WORK<br>To any break in contract date<br>X<br>X<br>X<br>X<br>X<br>X<br>X<br>X<br>X<br>X<br>X<br>X<br>X<br>X<br>X<br>X<br>X<br>X<br>X                                                                                                    | e,)<br>Cy<br>is dates are<br>is ent bite<br>Marker<br>bruckor<br>D (normally<br>Area Code)                                                                                                    | Contract<br>Contract Begin<br>9/22/2010 1 | n Date                | Contract Le<br>10 Months | ngth<br>i  |
| b. SCHOO     b. SCHOO     b. SCHOO     b. SCHOO     b. SCHOO     b. SCHOO     counter     file reaction     a. FROM     2012/0     NOTE: S     required     subject     authority     schoolig     than Min     Reimbu     at the er     11.SCHO     a. TYPEI     George     d. SIGNA     12.INSTE                                                                                                    | ARCSS7 YES X NO<br>DLIVINT IDENTIFICATION NUMBER<br>ENT SCHOOL YEAR DATES OF WORK FOR JROTC<br>With In marching<br>Reject DD2267<br>Please specify the reason for rejecting the DD2<br>BISCTOR CERTIFICATION                                                                                                    | NEW ADDRE<br>b. DISTRICT<br>AK0005<br>10. UPCOM<br>M097 co                                                                                                    | ISS2 YES<br>IDENTIFICATION OR A<br>ING EMPLOYMENT PER<br>mptelle a separade sheet /<br>haracters)                 | X NO<br>REA NUMBER<br>BIOD DATES OF WORK<br>To any break in contract date<br>X<br>OK<br>Cancel<br>2015/U4/25                                                                                                    | e, j<br>Cy<br>e dates are<br>is<br>ent o the<br>or greater<br>buckor<br>D (normally<br>- Area Code)                                                                                                    | Contract<br>Contract Begin<br>9/22/2010 1 | n Date                | Contract Le<br>10 Months | ngth<br>i  |
| A. FROM     A. FROM     A | RECS7 TES X NO DLUNT IDENTIFICATION NUMBER ENT SCHOOL YEAR DATES OF WORK FOR JROTC W/ for mer lined Reject DD2267 Please specify the reason for rejecting the DD2 RecTOR CERTIFICATION at these been three to instruct at the above school for the inverter the above school for the inverter been struct to instruct at the above school for the inverter been struct to instruct at the above school for the instruct to instruct to instruct | NEW ADDRE<br>b. DISTRICT<br>AKDOD5<br>10. UPCOM<br>/You MUST co<br>767 (max 500 cb                                                                                                    | IDENTIFICATION OR A<br>IDENTIFICATION OR A<br>NG EMPLOYMENT PEE<br>mylele a repearle sheet /<br>haracters)        | X NO<br>REA NUMBER<br>BIOD DATES OF WORK<br>BIOD DATES OF WORK<br>X<br>X<br>X<br>X<br>X<br>X<br>X<br>X<br>X<br>X<br>X<br>X<br>X<br>X<br>X<br>X<br>X<br>X<br>X                                                                                                    | e,)<br>cy<br>is date are<br>is ent bite<br>fraction of the set of the set | Contract<br>Contract Begin<br>9/22/2010 1 | n Date                | Contract Le<br>10 Months | ngsh<br>1  |
| B.SCHOC     B.SCHOC     B.SCHOC     SCHOC     SSG     SCHOC     SSG     SCHOC     SSG     SCHOC     SCHOC     S | RESS7 TES X NO<br>DLUNT IDENTIFICATION NUMBER<br>ENT SCHOOL YEAR DATES OF WORK FOR JROTC<br>Wide remer hinks<br>Reject DD2267<br>Please specify the reason for rejecting the DD2<br>Please specify the reason for rejecting the DD2<br>RUCTOR CERTIFICATION<br>at These been hired to instruct at the above school for the in<br>UCTOR SKMATURE                                                                                                    | NEW ADDRE<br>b. DISTRICT<br>AK0005<br>10. UPCOM<br>/You MUST co<br>/You MUST co<br>/You MUST co<br>/You MUST co<br>/You MUST co<br>/You MUST co<br>/You MUST co<br>/You MUST co                                                                                                    | IDENTIFICATION OR A<br>IDENTIFICATION OR A<br>NG EMPLOYMENT PEE<br>mathefer a regrande abwel /<br>haracters)      | x         NO           REA NUMBER         BOD DATES OF WORK           BOD DATES OF WORK         X           Charles of the state data         X           Charles of the state data         X           Charles of the state data         X           Charles of the state data         X           Charles of the state data         X           Charles of the state data         X           Charles of the state data         X | e )<br>Cy<br>mmimum<br>e date are<br>is<br>ent to the<br>y greater<br>tructor<br>) (normally<br>> Area Code)<br>uters.<br>Cy                                                                                                    | Contract Begin<br>9/22/2010 1             | n Date                | Contract Le              | ngth<br>1  |

6. Review. You can always review an Instructors submitted DD2767 by going to their Instructor Info page and selecting the DD2767 link in the left hand column.

- 7. DD2767 Information Report
  - a. A new record is added to the report when the Instructor submits their new DD2767. The previous record remains until the process is completed.

Example; Abrams, Kenneth has 2 records. The dates tell you if it is for the current school year or if it is the new DD2767 for next school year.

- b. The Status column of the report is updated throughout the process.
  - 1) Submitted The DD2767 has been submitted by the Instructor and is currently at Brigade.
  - 2) Validated The DD2767 has been validated by Brigade and is currently with the MPT at HQ JROTC.
  - 3) Verified The DD2767 has been verified by the MPT and is currently with the LPT at HQ JROTC.
  - 4) Completed The DD2767 process is complete. The previous record has been removed from the report.

#### Instructor's Input / Review page

| Home                        | District         | Instructor      | School        |                           |                          |           |             |             |                       |                        |                  |           |
|-----------------------------|------------------|-----------------|---------------|---------------------------|--------------------------|-----------|-------------|-------------|-----------------------|------------------------|------------------|-----------|
| DD0767 Info Do              | - net            |                 |               |                           |                          |           |             |             |                       |                        |                  |           |
| JD2707 1110 Re              | роге             | _               |               |                           |                          |           | 201         |             |                       |                        |                  |           |
| MPT: ALL                    |                  | Brigade         | a: ALL        | <ul> <li>State</li> </ul> | atus: ALL                | - Search  |             |             |                       |                        |                  |           |
| 14 4 1 of 1                 | 24               | bi d            | 100%          |                           | Find   Next              |           | <b>A</b>    |             |                       |                        |                  |           |
|                             | 24 1             |                 | 100.0         |                           | This Press               | ~         | aGa         |             |                       |                        |                  |           |
| <b>i</b>                    |                  |                 |               |                           |                          |           |             |             |                       |                        |                  |           |
| Name 🗘                      | Zip 💲            | Position \$     | Grade :       | Last Name 🕥               | First Name 💲             | SSN \$    | Ret Pay ‡   | # Months \$ | Begin \$              | End ‡                  | MPT \$           | Status :  |
| CENTRAL HS<br>COMPLEX       | 31204            | SAI             | 04            | ABBOTT                    | CHARLES                  |           |             | 12          | 7/1/2012              | 6/30/2013              | Mabel Allen      | Completed |
| WAYNE COUNTY<br>HIGH SCHOOL | 25570            | SAI             | E8            | ABBOTT                    | JOHNNY                   |           |             | 12          | 7/1/2012              | 6/30/2013              | LINDSAY DALEY    | Completed |
| B ELKIN HS                  | 28621            | AI              | E7            | ABRAMS                    | KENNETH                  |           |             | 12          | 7/1/2012              | 6/30/2013              | LINDSAY DALEY    | Completed |
| ELKIN HS                    | 28621            | AI              | E7            | ABRAMS                    | KENNETH                  |           |             | 0           | 7/1/2013              | 7/1/2014               | Lindsay.Daley    | Submitted |
| B COCOA HS                  | 32926            | AI              | E8            | ACEVEDO                   | FERNANDO                 |           |             | 12          | 7/1/2012              | 6/30/2013              | Mabel Allen      | Completed |
| 5 SIMON SANCHEZ<br>HS       | 96929            | AI              | E7            | ACHIVIDA                  | JOSEPH                   |           |             | 12          | 7/1/2012              | 6/30/2013              | Marisol Santiago | Completed |
| CLINT HS                    | 79928            | AI              | E8            | ACUNA                     | GERARDO                  |           |             | 12          | 7/1/2012              | 6/30/2013              | Sabrina Womack   | Completed |
| L ST FRANCIS<br>XAVIER HS   | 10011            | AI              | E7            | ADAMS                     | ANTHONY                  |           |             | 12          | 9/2/2012              | 9/2/2013               | LINDSAY DALEY    | Completed |
| ROSSVIEW HIGH<br>SCHOOL     | 37043            | AI              | E8            | ADAMS                     | TONYA                    |           |             | 11          | 8/1/2012              | 6/30/2013              | Marisol Santiago | Completed |
| BEN LOMOND HS               | 84404            | SAI             | 05            | ADAMS                     | JAMES                    |           |             | 10          | 8/17/2012             | 6/14/2013              | Sabrina Wornack  | Completed |
| EARL WOOSTER HS             | 89502            | AI              | E7            | ADAMS                     | JAMES                    |           |             | 12          | 9/1/2012              | 8/31/2013              | Marisol Santiago | Completed |
| 5 WHITE HALL HS             | 71602            | AI              | E9            | ADAMS                     | LARRY                    |           |             | 12          | 7/1/2012              | 6/30/2013              | Sabrina Wornack  | Completed |
| The output of               | thic au          | In cont         | aine De       | arconally Ide             | ntifiable Infor          | mation ar | d chould b  | e treated a | E For Off             | icial IIca             | Only             |           |
| The output of               | uns qu           | Cry conto       | ans PC        | I Solially Tue            | Iunable Infor            | nauon an  | u snoulu D  | e treateu a | S FOI OII             |                        | only.            |           |
| 5 WHITE HALL HS             | 71602<br>this qu | AI<br>Jery cont | E9<br>ains Pe | adams<br>crsonally Ide    | LARRY<br>ntifiable Infor | mation an | ıd should b | e treated a | 7/1/2012<br>s For Off | 6/30/2013<br>icial Use | Sabrina Womack   | Com       |

# **HQ JROTC Staff**

# 책 HQ user logs in to JCIMS

HQ JROTC staff receives a task upon Brigade validation and performs the following actions:

HQ Staff Verify and Complete or Reject a DD2767

- 1. Military Pay Technician (MPT).
  - a. Verify submitted signed DD2767.
    - 1) Compare Input/Review page with submitted signed DD2767.
    - 2) Verify contract dates.
    - 3) Calculate contract length and compare to current contract length.
    - 4) Verify work location. If OCONUS, verify number of dependents.
  - b. Select the "Verify" button.
    - 1) Creates a task for the Lead Pay Tech.
    - 2) Updates DD2767 Information Report.
  - c. Select the "Reject" button.
    - 1) Sends a rejection notification email to Brigade (Gmail) with rejection reason.
    - 2) Task is removed from HQ task list.
    - 3) Updates DD2767 Information Report.
    - 4) Hyperlink is re-added to brigade's Home Page.
  - 2. Lead Pay Tech.
    - a. Review submitted data and document.
    - b. Select the "Complete" button.
      - 1) Saves submitted data and the scanned signed DD2767.
      - 2) Updates DD2767 Information Report.
      - 3) Task is removed from HQ task list.
      - 4) Email notification to Brigade and Instructor of successful completion.
      - 5) Task is closed.
    - c. Select the "Reject" button.
      - 1) Task is created for MPT.
      - 2) Updates DD2767 Information Report.

- 3) MPT can re-verify or reject.
  - a) Re-verify, recreates a task for the Lead Pay Technician.
  - b) Reject, sends an email to Brigade with rejection reason.

NOTE: When HQ JROTC rejects a DD2767, it is sent back to Brigade. Brigade must also reject the DD2767 before it will be returned to the Instructor.

# **Document Change Request Classification**

**Control Information** 

Hard copies of this document are not subject to document control.

| Position Title                 | Authority Name |
|--------------------------------|----------------|
| JROTC Deputy Director          | Leon McMullen  |
| Cadet Support Program Director | Jackie Jenkins |
| Delivery Program Manager       | Chad Green     |
| JROTC DD2767 Process Owner     | Loretta Owens  |
|                                |                |

# Document History

| RFC | RR | Version | Summary of Changes | Date |
|-----|----|---------|--------------------|------|
|     |    |         |                    |      |
|     |    |         |                    |      |
|     |    |         |                    |      |
|     |    |         |                    |      |
|     |    |         |                    |      |
|     |    |         |                    |      |